# Installatiehandleiding voor de installateur

EMS plus

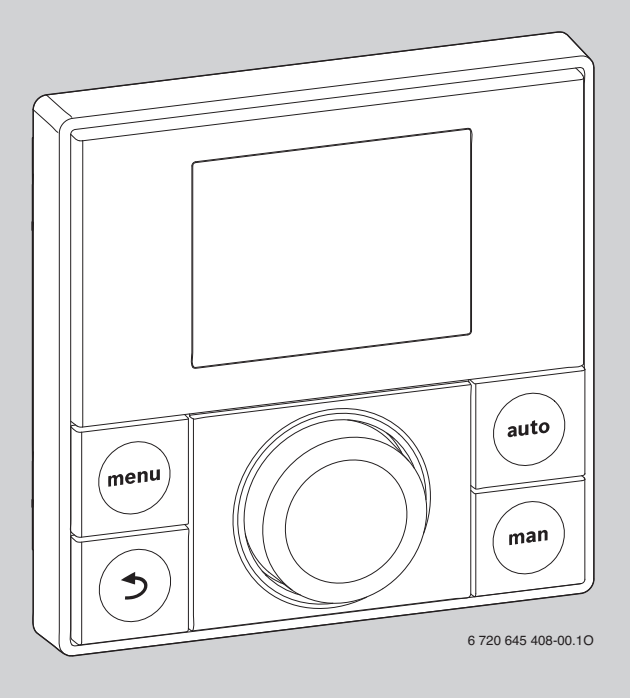

Voor installatie zorgvuldig lezen.

Logamatic

RC200

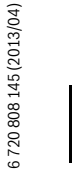

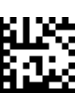

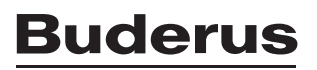

# Inhoudsopgave

| 1 | Toelichting bij de symbolen en veiligheidsaanwijzingen3 |                                             |  |  |  |  |
|---|---------------------------------------------------------|---------------------------------------------|--|--|--|--|
|   | 1.1<br>1.2                                              | Uitleg van de symbolen                      |  |  |  |  |
| 2 | Gegev                                                   | rens betreffende het product                |  |  |  |  |
|   | 2.1                                                     | Productbeschrijving 5                       |  |  |  |  |
|   | 2.1.1                                                   | Soorten regelingen 5                        |  |  |  |  |
|   | 2.1.2                                                   | Toepassingsmogelijkheden in verschillende   |  |  |  |  |
|   |                                                         | cv-installaties                             |  |  |  |  |
|   | 2.2                                                     | Bedoeld gebruik                             |  |  |  |  |
|   | 2.3                                                     | EG-conformiteitsverklaring 6                |  |  |  |  |
|   | 2.4                                                     | Leveringsomvang                             |  |  |  |  |
|   | 2.5                                                     | lechnische gegevens                         |  |  |  |  |
|   | 2.6                                                     | Karakteristieken temperatuursensor          |  |  |  |  |
|   | 2.7                                                     | Aanvullende toebehoren                      |  |  |  |  |
|   | 2.8                                                     | Geldigheid van de technische documenten     |  |  |  |  |
|   |                                                         |                                             |  |  |  |  |
| 3 | Installeren 10                                          |                                             |  |  |  |  |
|   | 3.1                                                     | Installatieplaats 10                        |  |  |  |  |
|   | 3.2                                                     | Montage 12                                  |  |  |  |  |
|   | 3.3                                                     | Aansluiten elektrisch 12                    |  |  |  |  |
|   | 3.4                                                     | Aanbrengen of afnemen bedieningseenheid 14  |  |  |  |  |
| 4 | Bedie                                                   | ningselementen15                            |  |  |  |  |
| 5 | In bed                                                  | rijf nemen 16                               |  |  |  |  |
|   | 5.1                                                     | Regelaar en afstandsbediening               |  |  |  |  |
|   | 5.2                                                     | Regelaar                                    |  |  |  |  |
|   | 5.3                                                     | Afstandsbediening 22                        |  |  |  |  |
|   | 5.4                                                     | Checklist: belangrijke instellingen voor de |  |  |  |  |
|   |                                                         | inbedrijfstelling 22                        |  |  |  |  |
| 6 | Hoofd                                                   | menu                                        |  |  |  |  |
| - | 6.1                                                     | Instellingen                                |  |  |  |  |
|   | 6.2                                                     | Menustructuur Gebruiker                     |  |  |  |  |

| 7  | Servic                                     | eniveau                                      | 24 |  |  |
|----|--------------------------------------------|----------------------------------------------|----|--|--|
|    | 7.1                                        | Instellingen                                 | 24 |  |  |
|    | 7.2                                        | Menustructuur Service / installateur         | 24 |  |  |
|    | 7.2.1                                      | Configuratie van de installatie              | 26 |  |  |
|    | 7.2.2                                      | Instellingen voor het toegekende cv-circuit  | 27 |  |  |
|    | 7.2.3                                      | Instellingen voor de warmwatervoorziening    | 32 |  |  |
|    | 7.2.4                                      | Instellingen voor een solarinstallatie       | 32 |  |  |
|    | 7.2.5                                      | Functietest van de geïnstalleerde pompen en  |    |  |  |
|    |                                            | mengmodules                                  | 35 |  |  |
|    | 7.2.6                                      | Informatie ter controle van de installatie   |    |  |  |
|    |                                            | oproepen                                     | 35 |  |  |
|    | 7.2.7                                      | Aanpassen instellingen voor servicemeldingen |    |  |  |
|    |                                            | en storingsmeldingen oproepen                | 37 |  |  |
|    | 7.2.8                                      | Data van de BUS-deelnemer oproepen           | 38 |  |  |
|    |                                            |                                              |    |  |  |
| 8  | Storin                                     | gen verhelpen                                | 38 |  |  |
|    |                                            |                                              |    |  |  |
| 9  | Milieu                                     | bescherming/afvalverwerking                  | 44 |  |  |
| 10 | Instelprotocol (menu Service/installateur) |                                              |    |  |  |
|    | Trefwo                                     | oordenregister                               | 47 |  |  |

### 1 Toelichting bij de symbolen en veiligheidsaanwijzingen

#### 1.1 Uitleg van de symbolen

#### Waarschuwing

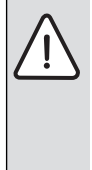

Veiligheidsinstructies in de tekst worden aangegeven met een gevarendriehoek. Het signaalwoord voor de waarschuwing geeft het soort en de ernst van de gevolgen aan indien de maatregelen ter voorkoming van het gevaar niet worden nageleefd.

De volgende signaalwoorden zijn vastgelegd en kunnen in dit document worden gebruikt:

- OPMERKING betekent dat materiële schade kan ontstaan.
- VOORZICHTIG betekent dat licht tot middelzwaar lichamelijk letsel kan optreden.
- WAARSCHUWING betekent dat zwaar tot levensgevaarlijk lichamelijk letsel kan optreden.
- GEVAAR betekent dat zwaar tot levensgevaarlijk lichamelijk letsel zal optreden.

#### Belangrijke informatie

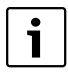

Belangrijke informatie zonder gevaar voor mens of materialen wordt met het nevenstaande symbool gemarkeerd.

#### Aanvullende symbolen

| Symbool  | Betekenis                                                                              |  |  |
|----------|----------------------------------------------------------------------------------------|--|--|
| •        | Handelingsstap                                                                         |  |  |
| <i>→</i> | Kruisverwijzing naar andere plaatsen in<br>het document of naar andere documen-<br>ten |  |  |
| •        | Opsomming/lijstpositie                                                                 |  |  |
| -        | Opsomming/lijstpositie (2e niveau)                                                     |  |  |
|          | Knipperende weergave op het display<br>(bijvoorbeeld knipperende 1)                    |  |  |

Tabel 1Aanvullende symbolen

#### 1.2 Veiligheidsaanwijzingen

#### Installeren en inbedrijfstelling

- Bij de installatie en het bedrijf de specifieke nationale voorschriften en normen respecteren!
- Respecteer deze handleiding, zodat de optimale functie wordt gewaarborgd.
- Laat het product alleen door een erkend installateur installeren en in bedrijf stellen.
- ► Installeer het product niet in vochtige ruimten.
- Warmteproducent en andere toebehoren conform de bijbehorende handleidingen installeren en in bedrijf stellen.
- Het product is uitsluitend bedoeld voor wandmontage. Niet monteren in de warmteproducent.
- Sluit het product in geen geval aan op het 230 V net.
- Schade aan de vloer! Gebruik vloerverwarming met dit product alleen als gemengd cv-circuit met extra temperatuurbewaking.

#### Schade door bedieningsfouten

Bedieningsfouten kunnen persoonlijk letsel en/of materiële schade tot gevolg hebben:

- Informeer de klanten over de werking van dit product en de bediening.
- Waarborg, dat kinderen dit product niet zonder toezicht bedienen of daarmee spelen.
- ► Waarborg, dat alleen personen toegang hebben, die in staat zijn, dit product deskundig te bedienen.

#### Gevaar voor brandwonden

 Wanneer warmwatertemperaturen boven 60 °C zijn ingesteld of de thermische desinfectie is ingeschakeld, moet een menginrichting worden ge
ünstalleerd.

#### Schade door vorst

Wanneer de installatie niet in bedrijf is, kan deze bevriezen:

- Respecteer de instructies voor vorstbeveiliging (→ pagina 23).
- Laat de cv-installatie altijd ingeschakeld, voor de warmwatervoorziening en functies zoals pompkick en thermische desinfectie en eventueel vanwege de solarinstallatie.
- Laat optredende storingen direct oplossen.

### 2 Gegevens betreffende het product

#### 2.1 Productbeschrijving

- De bedieningseenheid is bedoeld voor de regeling van een gemengd of ongemengd cv-circuit, een boilerlaadcircuit voor warmwatervoorziening direct op de warmteproducent en de solarwarmwatervoorziening.
- De bedieningseenheid beschikt over een klokprogramma:
  - Voor het cv-circuit vooringesteld, maar vrij veranderbaar met 6 schakeltijden per dag
  - De warmwatervoorziening wordt eventueel afhankelijk van het klokprogramma mede gestuurd of permanent uitof ingeschakeld.
- De bedieningseenheid is bedoeld voor de weergave van de informatie van de warmteproducent en de cv-installatie en voor het veranderen van de instellingen.
- Montagemogelijkheden: aan de muur met BUS-verbinding met een warmteproducent met BUS-interface EMS of EMS plus (Energie management System)
- De bedieningseenheid beschikt na 1½ uur bedrijf over een gangreserve van minimaal vier uur. Wanneer een uitval van de voedingsspanning langer duurt dan de gangreserve, worden datum en tijd gewist. Alle andere instellingen blijven behouden.
- De functionaliteit en daarmee de menustructuur van de bedieningseenheid is afhankelijk van de opbouw van de installatie. In deze handleiding wordt de maximale functionaliteit beschreven. Op de betreffende plaatsen wordt naar de afhankelijkheid van de opbouw van de installatie verwezen. De instelbereiken en de basisinstellingen kunnen eventueel afhankelijk van de installatie ter plaatse afwijken van de specificaties in deze handleiding.

#### 2.1.1 Soorten regelingen

Bij een **weersafhankelijke regeling** met of zonder invloed van de kamertemperatuur wordt de aanvoertemperatuur via de stooklijn ingesteld. Er is een eenvoudige en een geoptimaliseerde variant ter beschikking.

Bij de **eenvoudige weersafhankelijke regeling** is de stooklijn een rechte lijn. Door deze vereenvoudiging ontstaan onnauwkeurigheden. Gedurende de overgangstijd kan de aanvoertemperatuur daarom wat lager dan nodig zijn.

Bij de **geoptimaliseerde weersafhankelijke regeling** is de stooklijn met de gekromde vorm exact afgebeeld. De toekenning tussen buitentemperatuur en aanvoertemperatuur is daardoor zeer nauwkeurig. Voor de **ruimtetemperatuurgeregelde regeling** kan worden gekozen uit de aanvoertemperatuurregeling en de vermogensregeling.

Bij de **aanvoertemperatuurregeling** reageert de RC200 op een afwijking tussen actuele en gewenste kamertemperatuur met een aanvoertemperatuurverandering. Het regelgedrag is voor woningen en gebouwen met grotere lastvariaties geschikt. De regelnauwkeurigheid is hoger en de aanvoertemperatuur wordt in hoogte begrensd. Dit heeft een brandstofbesparend effect.

Bij de **vermogensregeling**, die alleen in installaties met een cvciruit en zonder cv-mengmodule mogelijk is, reageert de RC200 op een afwijking tussen actuele en gewenste kamertemperatuur met een verandering van het warmtevermogen van de warmteproducent. Het regelgedrag is voor woningen en gebouwen met kleinere lastvariaties geschikt (bijvoorbeeld huis in open uitvoering). Er treden minder branderstarts op en kortere pomplooptijden.

#### 2.1.2 Toepassingsmogelijkheden in verschillende cv-installaties

De bedieningseenheid kan op twee verschillende manieren worden gebruikt:

 Als Regelaar voor cv-installaties met een gemengd of ongemengd cv-circuit en warmwatervoorziening (→ afb. 1, [1]). De warmwatervoorziening kan ook door een solarinstallatie worden ondersteund. De bedieningseenheid wordt in een geschikte woonruimte gemonteerd.

De regeling van de kamertemperatuur kan afhankelijk van de opwarming van de woonruimte door de zonnestraling worden geoptimaliseerd (alleen bij weersafhankelijke regeling).

- Als Afstandsbediening in installaties met een master-bedieningseenheid RC300. De bedieningseenheid RC300 met maximaal vier cv-circuits wordt daarbij in de woonruimte of op de warmteproducent gemonteerd en regelt de direct toegekende cv-circuits (bijvoorbeeld de hoofdwoning en de kelder). De RC200 registreert de kamertemperatuur in een wooneenheid (bijvoorbeeld op zolder) en regelt een cv-circuit (→ afb. 1, [2]).
  - Algemene, voor de gehele cv-installatie geldende instellingen, zoals bijvoorbeeld de installatieconfiguratie of de warmwatervoorziening worden via de master-bedieningseenheid uitgevoerd. Deze instellingen gelden ook voor de RC200.
  - De RC200 regelt geheel het toegekende cv-circuit (CVkring 3) voor wat betreft de kamertemperatuur, het klokprogramma, het vakantieprogramma en de eenmalige opwarming van het warm water. Naast het automatisch bedrijf is ook de handbediening ter beschikking.

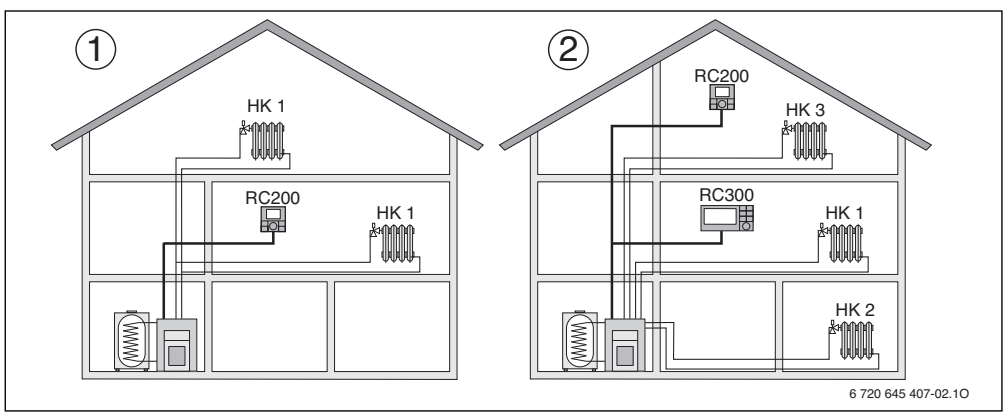

Afb. 1 Voorbeeld voor een cv-installatie met één of twee cv-circuits

- RC200 als regelaar voor een cv-circuit (HK 1/CVkring 1).
- [2] RC200 als afstandsbediening voor het derde cv-circuit (HK 3/CV-kring 3) bijvoorbeeld appartement en RC300 als regelaar voor het eerste cv-circuit (HK 1/CV-kring 1) en het tweede cv-circuit (HK 2/CV-kring 2) van de hoofdwoning.

#### Verwarmingssystemen met meerdere RC200

In het algemeen worden cv-installaties met meerdere cv-circuits door een RC300 en een overeenkomstig aantal afstandsbedieningen RC200 of RC100 geregeld. Er zijn echter ook installaties mogelijk zonder RC300, waarin ieder cv-circuit afzonderlijk door een RC200 wordt geregeld. In dit geval geldt de volgende bepaling:

ledere RC200 regelt autonoom het bijbehorende cv-circuit, als afstandsbediening met de RC300.

Centrale instellingen worden door de RC200 in het eerste cvcircuit overgenomen. Hierbij behoort het parametreren van de warmwatervoorziening en de evenwichtsfles respectievelijk de evenwichtsflessensor en eventueel de solarinstallatie. Dit betekent, dat de instelling van de warmwatervoorziening voor wat betreft de boilertemperatuur, thermische desinfectie en de maximale warmwatertemperatuur in de RC200 van het eerste cv-circuit wordt uitgevoerd. Op de RC200 voor cv-circuit 2 ... 4 ziin de instelling van de bedriifsmodus voor warmwatervoorziening (AAN, UIT en AUTO) mogelijk. De warmteproducent kiest de hoogste waarde uit de ontvangen instelwaarden. Bovendien kan de eenmalige oplading voor warm water worden uitgevoerd. Bij gebruik van de installatie worden de vragen van de afzonderlijke RC200's doorgeschakeld, dat wil zeggen dat iedere warmwatervraag wordt omgezet. Wanneer in de RC200 van het eerste cv-circuit het vakantieprogramma actief is, dan werkt deze alleen voor het toegekende eerste cv-circuit en de ingestelde warmwaterwaarde van de RC200 voor het eerste

cv-circuit. De warmwatervoorziening is dan nog steeds gebaseerd op de ingestelde waarden van de RC200 voor de cv-circuits 2 ... 4. Het bedrijf van de solarinstallatie wordt ook niet beïnvloed. Daardoor kan de behoefteafhankelijke cv- en warmwatervoorziening voor ieder cv-circuit via de betreffende RC200 worden gewaarborgd. Instellen van de evenwichtsflessensor is alleen op de RC200 van het eerste cv-circuit mogelijk.

### 2.2 Bedoeld gebruik

- De bedieningseenheid mag uitsluitend op warmteproducenten met BUS-interface EMS of EMS plus (Energie Management Systeem) worden aangesloten.
- Binnen het BUS-systeem mogen uitsluitend warmteproducenten, bedieningseenheden en modules van Buderus worden gebruikt.
- Gebruik de bedieningseenheid uitsluitend voor de regeling van cv-installaties in één- of meergezinswoningen.
- Deze bedieningseenheid is uitsluitend bedoeld voor wandmontage (→ hoofdstuk 3, vanaf pagina 8).
- De montageruimte voor de bedieningseenheid moet voor de beschermingsklasse IP20 geschikt zijn en mag geen vochtige ruimte zijn.

Een andere toepassing is niet voorgeschreven. Daaruit resulterende schade valt niet onder de fabrieksgarantie.

### 2.3 EG-conformiteitsverklaring

Dit product voldoet qua constructie en werking aan de Europese richtlijnen evenals aan de bijkomende nationale vereisten. De conformiteit wordt aangetoond door het CE-kenmerk. U kunt de conformiteitverklaring van het product vinden op het internet bij www.buderus.de/konfo of deze opvragen bij uw filiaal van Buderus.

### 2.4 Leveringsomvang

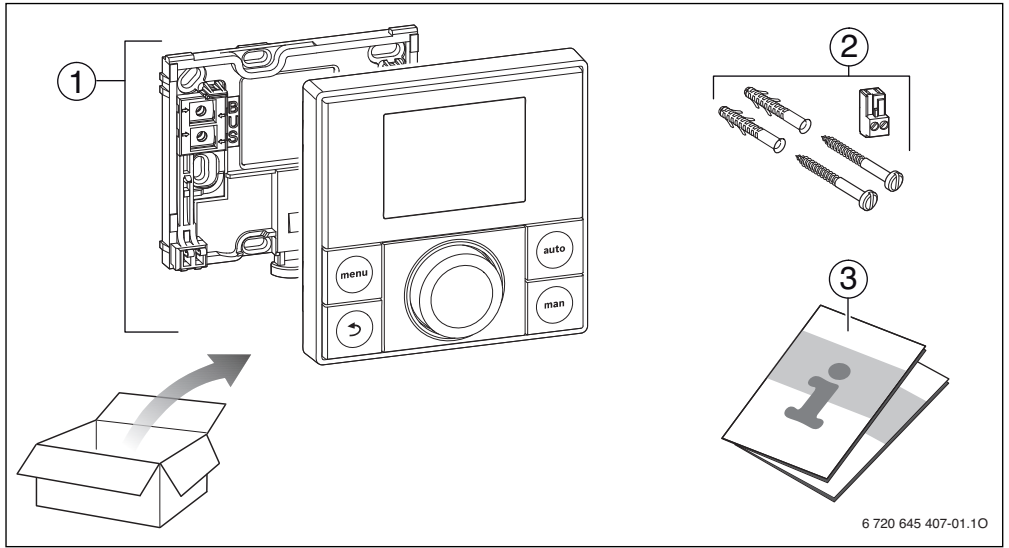

Afb. 2 Leveringsomvang

- [1] Bedieningseenheid
- [2] Schroeven; pluggen; aansluitklemmen (voor de warmteproducent)
- [3] Technische documentatie

#### 2.5 Technische gegevens

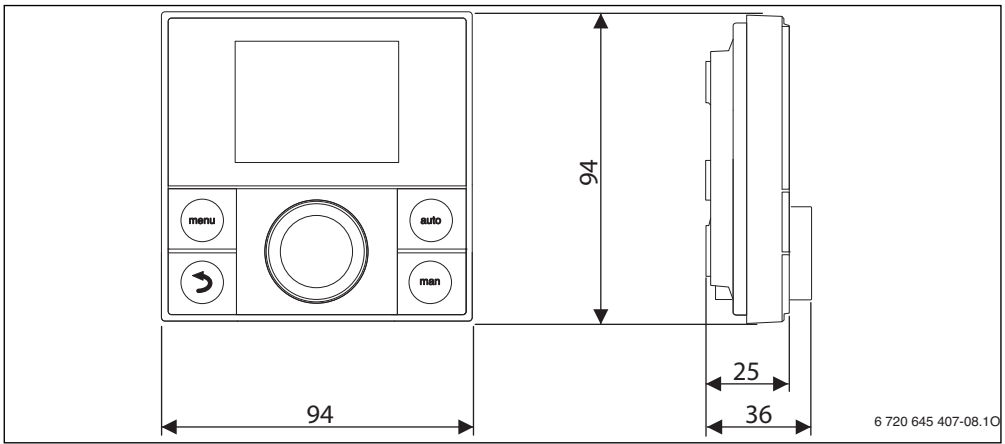

Afb. 3 Afmetingen in mm

| Leveringsomvang        | → afb. 2, pagina 6   |  |
|------------------------|----------------------|--|
| Afmetingen (B × H × D) | 94 × 94 × 25 mm      |  |
|                        | (→ afb. 3, pagina 7) |  |
| Nominale spanning      | 1024 V DC            |  |
| Nominale stroom        | 6 mA                 |  |
| BUS-interface          | EMS plus             |  |
| Regelbereik            | 530℃                 |  |
| Toegestane omgevings-  | 0°C 50°C             |  |
| temperatuur            |                      |  |
| Beschermingsklasse     | III                  |  |
| Beveiligingsklasse     | IP20                 |  |
|                        | CE                   |  |

Tabel 2 Technische gegevens

#### 2.6 Karakteristieken temperatuursensor

Bij metingen met temperatuursensoren, de volgende voorwaarden respecteren:

- · De installatie voor het meten stroomloos schakelen.
- · Weerstand op de kabeluiteinden meten.
- De weerstandswaarden zijn gemiddelde waarden, waarbij toleranties moeten worden gerespecteerd.

| °C   | Ω     | °C  | Ω     | °C | Ω     | °C | Ω     |
|------|-------|-----|-------|----|-------|----|-------|
| - 20 | 96358 | - 5 | 42162 | 10 | 19872 | 25 | 10001 |
| - 15 | 72510 | ±0  | 32556 | 15 | 15699 | 30 | 8060  |
| - 10 | 55054 | 5   | 25339 | 20 | 12488 | -  | -     |

Tabel 3 Weerstandswaarden buitentemperatuursensor

| °C | Ω     | °C | Ω    | °C | Ω    | °C | Ω    |
|----|-------|----|------|----|------|----|------|
| 20 | 12488 | 40 | 5331 | 60 | 2490 | 80 | 1256 |
| 25 | 10001 | 45 | 4372 | 65 | 2084 | 85 | 1070 |
| 30 | 8060  | 50 | 3605 | 70 | 1753 | 90 | 915  |
| 35 | 6536  | 55 | 2989 | 75 | 1480 | -  | -    |

Tabel 4 Weerstandswaarden aanvoer- en warmwatertemperatuursensor

#### 2.7 Aanvullende toebehoren

Exacte informatie over geschikte toebehoren is opgenomen in de catalogus.

Functiemodule en bedieningseenheden van het regelsysteem **EMS plus**:

- Bedieningseenheid RC300 voor cv-installaties met maximaal 4 cv-circuits
- Buitentemperatuursensor voor weersafhankelijke regeling
- MM50 of MM100: module voor een gemengd cv-circuit (bij vloerverwarming alleen in een gemengd cv-circuit met extra temperatuurbewaking gebruiken)
- SM50 of SM100: module voor solarwarmwatervoorziening.

Functiemodule voor het regelsysteem **EMS**, bijvoorbeeld ASM10, DM10 en EM10.

Met de volgende producten van het regelsysteem **EMS** is de **combinatie niet mogelijk**:

- MM10, WM10, SM10, MCM10
- RC20, RC20 RF, RC25, RC35

# Geldigheid van deze handleiding voor EMS plus compatibel module

Deze handleiding geldt ook voor de bedieningseenheid in combinatie met de cv-mengmodule MM50 en MM100 (toebehoren).

Is de cv-installatie uitgerust met andere functiemodules (bijvoorbeeld solarmodule SM100, toebehoren), dan bevatten bepaalde menu's extra instelmogelijkheden. Deze instellingsmogelijkheden worden in separate handleidingen verklaard.

#### 2.8 Geldigheid van de technische documenten voor Buderus-ketels of -basiscontroller

Door het gebruik van de bedieningseenheid kunnen afwijkingen ten opzichte van de technische documenten van de warmteproducent optreden. Wanneer de beschrijving in de meegeleverde technische documenten van de warmteproducenten of basiscontrollers afwijkt van de nieuwe situatie, is in de leveringsomvang daarvan een bijlagedocument aanwezig. In dit bijlagedocument zijn de afwijkende specificaties opgenomen.

Alle overige specificaties in de technische documenten van de warmteproducent of basiscontroller, die betrekking hebben op de bedieningseenheden (bijvoorbeeld RC35) en niet in het bijlagedocument als afwijkend worden aangemerkt, gelden ook voor de betreffende bedieningseenheid.

Voor zover niet in tegenspraak met de specificaties in deze handleiding, gelden alle andere specificaties in technische documenten van warmteproducenten of basiscontrollers, die op het BUS-systeem (EMS) betrekking hebben, ook voor het nieuwe BUS-systeem EMS plus.

### 3 Installeren

Zie voor het gedetailleerde installatieschema betreffende de installatie van de hydraulische modules en de bijbehorende stuurelementen de planningsdocumenten of de aanbesteding.

> GEVAAR: Elektrocutiegevaar!
>  Voor de installatie van dit product: onderbreek de voedingsspanning (230 V AC) naar de warmteproducent en alle andere BUS-deelnemers over alle polen.

### 3.1 Installatieplaats

1

Deze bedieningseenheid is uitsluitend bedoeld voor wandmontage. Niet monteren in de warmteproducent.

De referentieruimte is de ruimte in de woning, waar de regelaar is gemonteerd. De kamertemperatuur in deze ruimte dient als stuurgrootheid voor de gehele installatie bij een ruimtetemperatuurgeregelde regeling.

Bij een ruimtetemperatuurgeregelde regeling en een weersafhankelijke regeling met invloed van de kamertemperatuur is de regelkwaliteit afhankelijk van de installatieplaats.

► Kies een geschikte installatieplaats (→ afb. 4, pagina 9).

Bij handkranen met voorinstelling in de referentieruimte:

 Stel het vermogen van de radiatoren zo krap mogelijk in. Daardoor warmt de referentie hetzelfde op als de overige ruimten.

Bij thermostaatkranen in de referentieruimte:

 Open de thermostaatkranen volledig en stel het vermogen van de radiatoren via de instelbare retourkoppeling zo krap mogelijk in.

Daardoor warmt de referentie hetzelfde op als de overige ruimten.

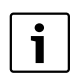

Wanneer geen geschikte referentieruimte aanwezig is, adviseren wij, naar een pure weersafhankelijke regeling over te gaan.

3

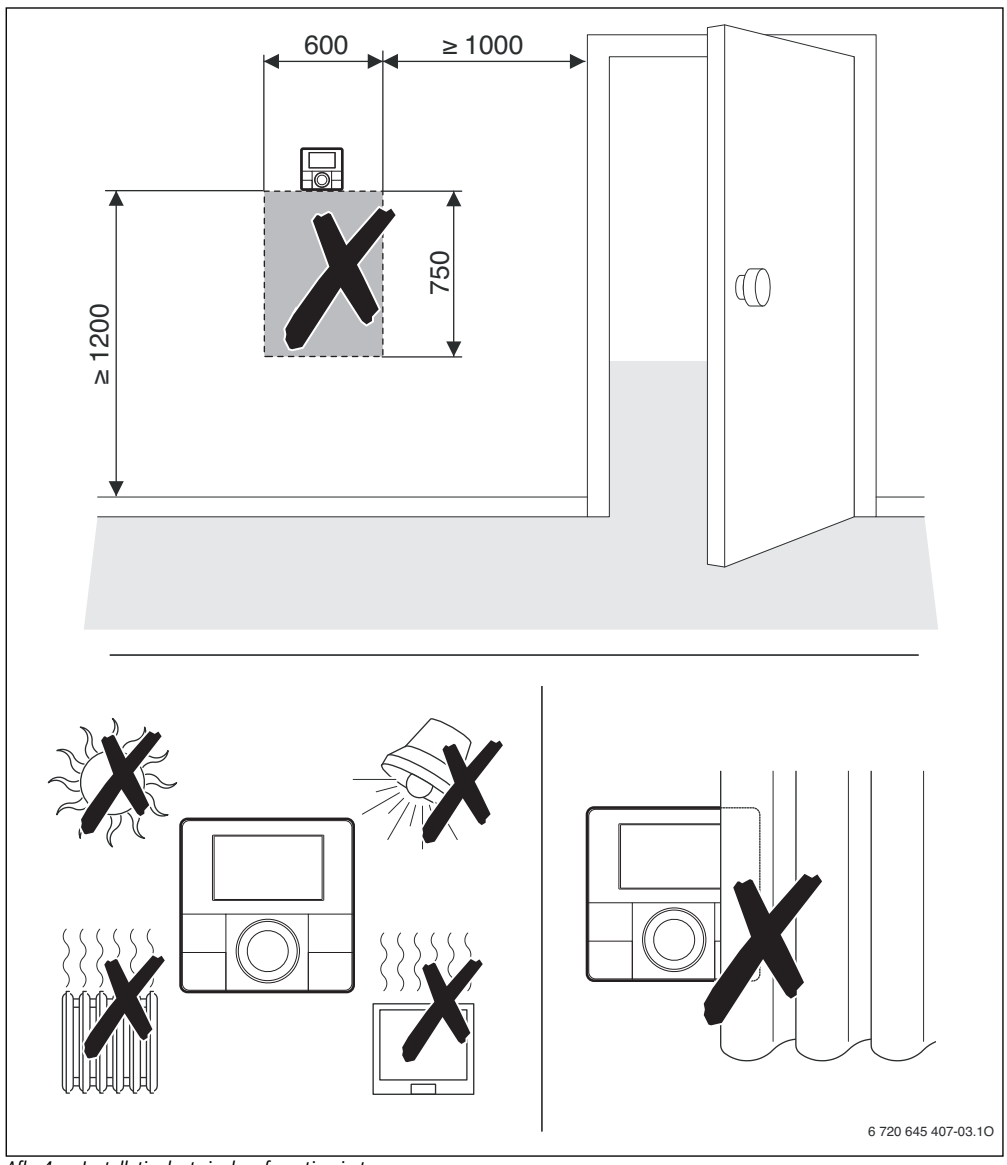

Afb. 4 Installatieplaats in de referentieruimte

#### Installeren

#### 3.2 Montage

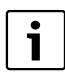

Het montagevlak aan de wand moet vlak zijn. Bij montage op een inbouwdoos:

- Vul de inbouwdoos met isolatiemateriaal. Daardoor wordt beïnvloeding van de kamertemperatuurmeting door tocht voorkomen.
- Monteer de sokkel voor de wandmontage (→ afb. 5).

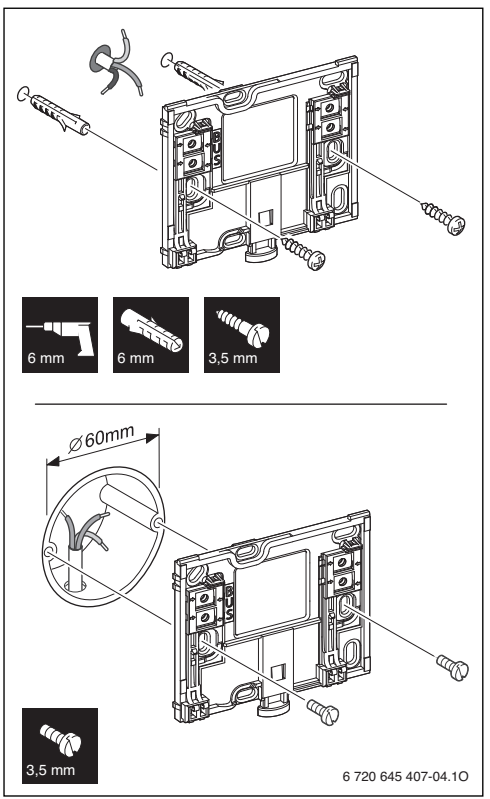

Afb. 5 Montage van de sokkel

#### 3.3 Aansluiten elektrisch

De bedieningseenheid wordt via de buskabel met energie gevoed.

De polariteit van de aders is willekeurig.

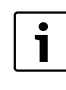

Inbedrijfstelling van de installatie is niet mogelijk, wanneer de maximale totale lengte van de BUS-verbindingen tussen alle BUS-deelnemers wordt overschreden of in het BUS-systeem sprake is van een ringsysteem.

Maximale totale lengte van de BUS-verbindingen:

- 100 m met 0,50 mm<sup>2</sup> aderdiameter
- 300 m met 1,50 mm<sup>2</sup> aderdiameter.
- Houd een minimale afstand van 100 mm tussen de afzonderlijke BUS-deelnemers aan, wanneer meerdere BUS-deelnemers worden geïnstalleerd.
- Sluit de BUS-deelnemers naar keuze serieel of stervormig aan, wanneer meerdere BUS-deelnemers worden geïnstalleerd.
- Om inductieve beïnvloeding te vermijden: alle laagspanningskabels van netspanning geleidende kabels afzonderlijk installeren (minimale afstand 100 mm).
- Bij externe inductieve invloeden (bijvoorbeeld van het fotovoltaïsch systeem) kabel afgeschermd uitvoeren (bijvoorbeeld LiYCY) en afscherming eenzijdig aarden. Sluit de afscherming niet aan op de aansluitklem voor de randaarde in de module, maar op de huisaarde, bijvoorbeeld vrije randaardeklem of waterleiding.
- Maak de BUS-verbinding met de warmteproducent.

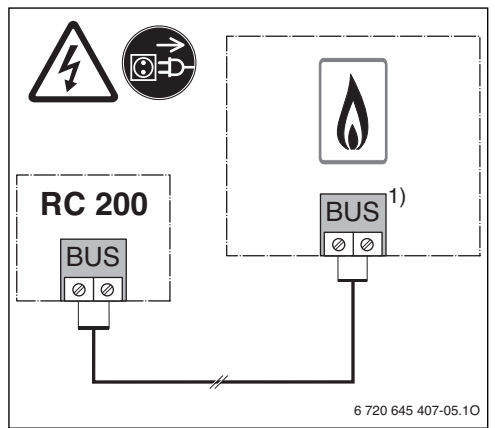

Afb. 6 Aansluiting van de bedieningseenheid op een warmteproducent

1) In UBA3.x, UBA4.x, BC10, BC25, MC10 en MC40 is de klemcodering EMS

Gebruik bij verlenging van de sensorkabel de volgende aderdiameters:

- Tot 20 m met 0,75 mm<sup>2</sup> tot 1,50 mm<sup>2</sup> aderdiameter
- 20 m tot 100 m met 1,50 mm<sup>2</sup> aderdiameter.

### Buderus

### 3.4 Aanbrengen of afnemen bedieningseenheid

#### Aanbrengen bedieningseenheid

- Inhangen bedieningseenheid boven in de sokkel voor wandmontage.
- Druk de bedieningseenheid onder tegen de sokkel voor wandmontage, tot deze vastklikt.

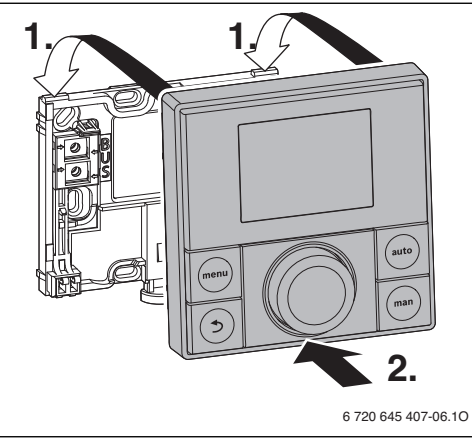

Afb. 7 Aanbrengen bedieningseenheid

#### Afnemen bedieningseenheid

- Druk de knop aan de onderkant van de sokkel voor wandmontage omhoog.
- Trek tegelijkertijd het onderste uiteinde van de bedieningseenheid naar voren.
- ▶ Neem de bedieningseenheid naar boven weg.

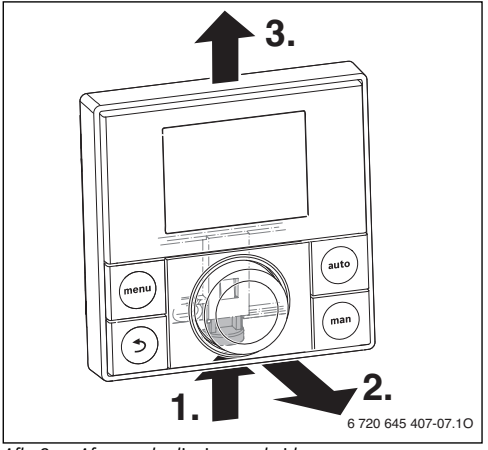

Afb. 8 Afnemen bedieningseenheid

## 4 Bedieningselementen

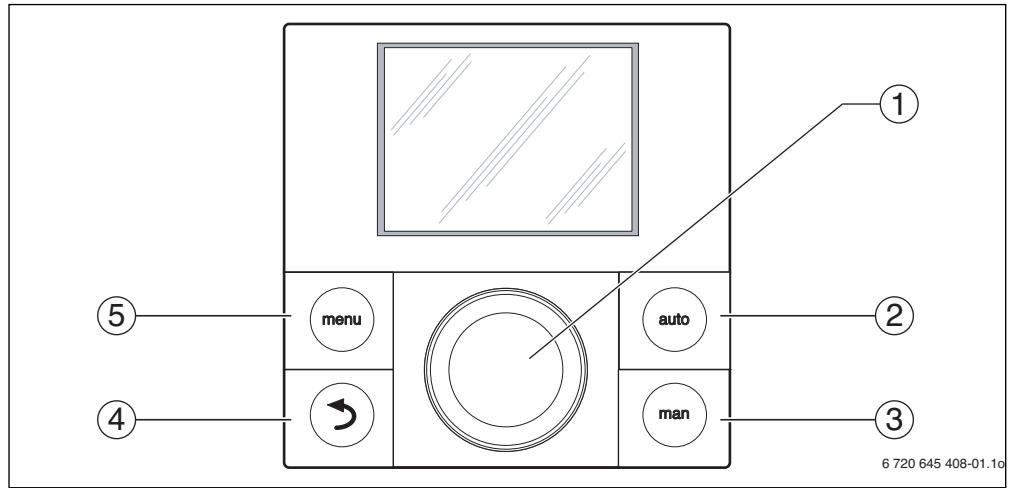

#### Afb. 9 Bedieningselementen

| Pos. | Symbool               | Benaming     | Verklaring                                                                        |
|------|-----------------------|--------------|-----------------------------------------------------------------------------------|
| 1    |                       | Keuzeknop    | Draaien:                                                                          |
|      |                       |              | temperatuur of instelwaarde wijzigen.                                             |
|      |                       |              | kiezen tussen de menu's of menupunten.                                            |
|      |                       |              | Drukken:                                                                          |
|      |                       |              | openen menu of menupunt.                                                          |
|      |                       |              | Bevestigen ingestelde waarde (bijvoorbeeld temperatuur) of een melding.           |
| 2    |                       | auto-toets   | Toets "automatisch bedrijf"                                                       |
|      | auto                  |              | Automatische bedrijf met klokprogramma activeren.                                 |
| 2    | Teste "handhadianing" |              | Toots "bandhadianing"                                                             |
| 3    | man                   | IIIdii-luels | Activeren handhadianing voor constante gewanete woorde voor de komertemee         |
|      |                       |              | Activeren handbediening voor constante gewenste waarde voor de kamertempe- rotuur |
|      |                       | Taman da ada |                                                                                   |
| 4    |                       | lerug-toets  | loets lerug                                                                       |
|      |                       |              | Naar het bovenliggende menuniveau overgaan.                                       |
|      |                       |              | Gewijzigde waarden ongedaan maken.                                                |
|      |                       |              | Door lang indrukken het hoofdmenu sluiten.                                        |
| 5    |                       | menu-toets   | Toets "menu"                                                                      |
|      | (menu)                |              | Kort indrukken, om het hoofdmenu te openen.                                       |
|      |                       |              | Indrukken en ingedrukt houden, om het serviceniveau te openen.                    |

Tabel 5 Bedieningselementen

### 5 In bedrijf nemen

- Sluit alle elektrische aansluitingen correct aan en voer pas daarna de inbedrijfstelling uit.
- Respecteer de installatiehandleidingen van alle componenten en modules van de installatie.
- Schakel de voedingsspanning alleen in, wanneer alle modules zijn gecodeerd.
- Stel de warmteproducent in op de maximaal benodigde aanvoertemperatuur en activeer het automatisch bedrijf voor de warmwatervoorziening.

5.1 Regelaar en afstandsbediening

Installatie inschakelen.

Voer de inbedrijfstelling van de bedieningseenheid uit conform tab. 6 en tab. 7 of tab. 9.

| i |
|---|
|   |

Bij de eerste inbedrijfstelling: vul het inbedrijfstellingsprotocol in de handleiding en in hoofdstuk 10, pagina 35 in.

Bij de inbedrijfstelling na een reset zijn de datum, tijd en inbedrijfstellingsdatum in de bedieningseenheid niet aanwezig.

Een overzicht van alle instellingen is opgenomen in hoofdstuk 6, vanaf pagina 17.

| Eerste inbedrijfstelling als regelaar en als afstandsbediening                                                                                                    |                     |
|----------------------------------------------------------------------------------------------------|---------------------|
| Zodra de RC200 met spanning wordt gevoed, verschijnt als eerste de taalkeuze (Duits is voor-<br>ingesteld). In de waardeweergave van de bedieningseenheid knippert <b>DE</b> en in de tekstregel<br>knippert <b>deutsch</b> .<br>► Verdraai de keuzeknop en druk deze in, om de gewenste taal in te stellen.                                                                                                    | nedexiands          |
| <ul> <li>Het display schakelt automatisch om naar de volgende instelling. In de tekstregel knippert het invoerveld voor de datum.<sup>1)</sup></li> <li>▶ Verdraai de keuze knop en druk deze in, om de actuele datum (dag, maand en jaar) in te stellen.</li> </ul>                                                                                                    | 29.07.2013          |
|                                                                                                    | 6 720 645 407-21.10 |
| Het display schakelt automatisch om naar de volgende instelling. In de waardeweergave knip-<br>pert het invoerveld voor de tijd. <sup>1)</sup><br>► Verdraai de keuzeknop en druk deze in, om de actuele tijd in te stellen.                                                                                                    | Tijd                |
| <ul> <li>Het display schakelt automatisch om naar de volgende instelling (Bedieneenheid).</li> <li>Druk de keuzeknop in.<br/>In de tekstregel knippert de instelling Regelaar.</li> <li>Verdraai de keuzeknop en druk deze in, om het gebruik van de bedieningseenheid op Regelaar of op Afstandsbed. in te stellen.</li> <li>Ga verder met hoofdstuk 5.2, wanneer de bedieningseenheid als regelaar werkt.</li> </ul> | 6 720 808 145-09 10 |
|                                                                                                    |                     |

Tabel 6 Eerste inbedrijfstelling als Regelaar en als Afstandsbed.

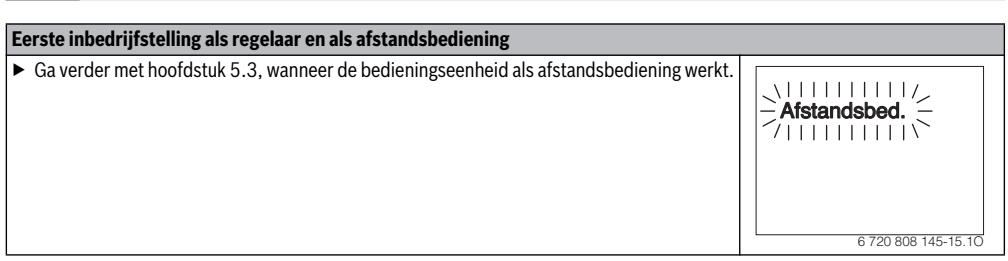

Tabel 6 Eerste inbedrijfstelling als **Regelaar** en als **Afstandsbed**.

1) Eventueel betrekt de bedieningseenheid automatisch de actuele datum en tijd via het BUS-systeem.

#### 5.2 Regelaar

| Eerste inbedrijfstelling als regelaar                                                                                                    |                                    |
|----------------------------------------------------------------------------------------------------|------------------------------------|
| <ul> <li>In het display verschijnt de tekstregel CV-toekenning. In de waardeweergave knippert 1 voor het eerste cv-circuit.</li> <li>Wanneer de bedieningseenheid als Regelaar voor cv-circuit 1 wordt gebruikt: druk de keuzeknop in, om de toekenning van het cv-circuit te bevestigen.</li> <li>of-</li> <li>Wanneer meerdere RC200's in de installatie zijn geïnstalleerd: verdraai de keuzeknop en druk deze in, om de bedieningseenheid aan cv-circuit 2 4 toe te kennen.</li> </ul>                          | CV-toekei ning/                    |
| In het display verschijnt automatisch in de tekstregel <b>Auto config.</b> In de waardeweergave<br>knippert <b>NEE</b> .<br>▶ Verdraai de keuzeknop, om <b>JA</b> te kiezen.                                                                                                    | Auto contig.                       |
| <ul> <li>Druk de keuzeknop in.<br/>De automatische systeemconfiguratie wordt gestart. In het display knippert tot aan het einde van de automatische systeemconfiguratie Auto config.<br/>Wanneer de modules correct zijn gecodeerd, herkent de bedieningseenheid, welke modules en temperatuursensoren zijn aangesloten.</li> <li>Druk op de terug-toets, onder Auto config. door verdraaien van de keuzeknop NEE kiezen en de keuzeknop indrukken, om de automatische systeemconfiguratie af te breken.</li> </ul> | Auto config.                       |
| Wanneer de automatische systeemconfiguratie is afgesloten, wordt automatisch naar de gereg<br>gaan.                                                                                                    | elde systeemconfiguratie overge-   |
| <ul> <li>Alleen bij warmteproducenten met EMS plus verschijnt als eerste menupunt de geregelde systeemconfiguratie in de tekstregel Config. CV1.</li> <li>Druk de keuzeknop in.</li> <li>De momenteel ingestelde waarde wordt knipperend getoond, bijvoorbeeld geen pomp.</li> <li>Verdraai de keuzeknop, om de waarde van de getoonde instelling te veranderen.</li> <li>Druk op de keuzeknop, om de waarde te bevestigen en naar de volgende instelling over te gaan.</li> </ul>                                  | Config. CV1<br>6 720 808 145-01.10 |
| <ul> <li>Druk op de terugtoets, om naar de voorgaande instelling over te gaan.</li> </ul>                                                                                                    |                                    |

Tabel 7 Eerste inbedrijfstelling als Regelaar

| Eerste inbedrijfstelling als regelaar                                                                                                    |                     |
|----------------------------------------------------------------------------------------------------|---------------------|
| Bij warmteproducenten met <b>EMS</b> verschijnt als eerste menupunt de geregelde systeemconfi-<br>guratie in de tekstregel <b>Warm water</b> . Dit menupunt is ook bij warmteproducenten met EMS<br>plus aanwezig en verschijnt daar als tweede menupunt.<br>► Druk de keuzeknop in                                                                                                    | Warm water          |
| <ul> <li>De momenteel ingestelde waarde wordt knipperend getoond, bijvoorbeeld Ja, 3-wegklep.</li> <li>Verdraai de keuzeknop, om de waarde van de getoonde instelling te veranderen.</li> <li>Druk op de keuzeknop, om de waarde te bevestigen en naar de volgende instelling over te gaan.</li> <li>Druk op de terugtoets om naar de voorgaande instelling over te gaan.</li> </ul>                   | 6 720 808 145-30.10 |
| <ul> <li>Stel na afronding van de geregelde configuratie, onder Verw. start de waarde JA in en druk op de keuzeknop.</li> <li>Wanneer bij de automatische systeemconfiguratie een solarmodule SM50 of SM100 is herkend, wordt automatisch naar de instellingen voor de solarinstallatie overgegaan (→ tab. 8).</li> <li>Wanneer geen solarmodule is herkend, is de configuratie afgesloten.</li> </ul> | Verw. stait         |

 Tabel 7
 Eerste inbedrijfstelling als Regelaar

|                                                                                                    | PMERKING: Schade aan de installatie door<br>en defecte pomp!<br>Vul en ontlucht de solarinstallatie voor het<br>inschakelen, zodat de pompen niet droog-<br>lopen.                                          |                                                                  |               |
|----------------------------------------------------------------------------------------------------|----------------------------------------------------------------------------------------------------|------------------------------------------------------------------|---------------|
| Eerste inbed                                                                                                    | Irijfstelling als regelaar met solarinstallatie                                                                                                    |                                                                  |               |
| <ul> <li>In het display</li> <li>Druk de ke<br/>In het disp<br/>instelling €</li> <li>Alle instell<br/>eventueel</li> </ul> | v verschijnt de tekstregel <b>Solar</b> .<br>euzeknop in.<br>Jay verschijnt in de tekstregel <b>Boiler max.</b> In de<br><b>60 °C</b> .<br>lingen voor de solarinstallatie (→ hoofdstuk 7, v.<br>aanpassen. | waardeweergave staat de basis-<br>anaf pagina 18) controleren en | Boiler max.   |
| In het display<br>gave staat <b>NE</b><br>► Verdraai d<br>► Druk de ke                                                      | verschijnt in de tekstregel als laatste instelling S<br>EE.<br>le keuzeknop, om JA te kiezen.<br>euzeknop in.                                                                                               | Golar starten. In de waardeweer-                                 | Solar starter |

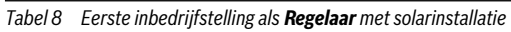

#### 5 In bedrijf nemen

#### Eerste inbedrijfstelling als regelaar met solarinstallatie

In het display knippert de tekstregel **Solar gevuld?**.

Druk op de terugtoets, wanneer de solarinstallatie niet correct is gevuld en ontlucht. De solarinstallatie wordt niet gestart en kan worden gevuld. De configuratie kan daarna worden voortgezet.

Verdraai de keuzeknop en druk deze in, om aan de bedieningseenheid een cv-circuitnum-

Na succesvol vastleggen van de bedieningseenheid als **Afstandsbed.** met **CV-toekenning** is de RC200 automatisch zonder verdere handeling als **Afstandsbed.** geconfigureerd.

► Configureer de RC200 op de RC300 als afstandsbediening, handmatig in het servicemenu

Druk op de keuzeknop, wanneer de solarinstallatie correct is gevuld en ontlucht. Het display gaat over naar de aanwijzing van de kamertemperatuur.

#### Tabel 8 Eerste inbedrijfstelling als Regelaar met solarinstallatie

De RC200 is nu als regelaar geconfigureerd. De cv-installatie, eventueel de warmwatervoorziening en de solarinstallatie zijn in bedrijf. Na de systeemconfiguratie zijn alleen nog de voor de geconfigureerde installatie relevante menupunten aanwezig. Niet relevante menupunten zijn onderdrukt.

### 5.3 Afstandsbediening

mer toe te kennen.

### Tabel 9Eerste inbedrijfstelling als Afstandsbed.

 $(\rightarrow$  installatiehandleiding RC300).

Eerste inbedrijfstelling als afstandsbediening

Bij de RC200 als afstandsbediening wordt een gereduceerd menu getoond ( $\rightarrow$  hoofdstuk 6.2, pagina 17 en hoofdstuk 7.2,

► RC300 in bedrijf stellen (→ installatiehandleiding RC300).

### 5.4 Checklist: belangrijke instellingen voor de inbedrijfstelling

van het betreffende cv-circuit of met behulp van de configuratie-assistent

Voer de inbedrijfstelling altijd zodanig uit, dat de installatie werkt conform de behoefte. Voor de tevredenheid van de gebruiker blijken uit ervaring de volgende instellingen van groot belang:

- **Type regeling**: weersafhankelijk geregeld met of zonder kamertemperatuurinvloed of ruimtetemperatuurgestuurd
- **Stooklijn**: aanpassing via ontwerptemperatuur, minimale buitentemperatuur en andere instellingen
- Warmwatervoorrang: warmtevraag voor warm water wordt met voorrang behandeld of warmwater en verwarming worden met dezelfde prioriteit behandeld (indien hydraulisch mogelijk)
- Klokprogramma: bepaalt, wanneer wordt verwarmd

In hoofdstuk 6 is beschreven, hoe instellingen in het serviceniveau worden veranderd.

pagina 18). Alle overige instellingen worden op de RC300 uitgevoerd en weergegeven.

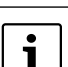

De installatiedatum van de RC200 wordt automatisch ingesteld:

- als regelaar bij de eerste bediening van de configuratie door starten van de verwarming
- als afstandsbediening bij de eerste keer toekennen van het cv-circuit

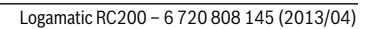

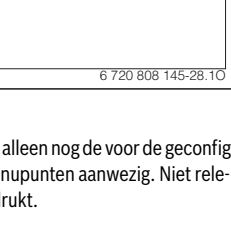

CV-toekenr inc

6 720 808 145-16 10

 $\underline{(1)}$ 

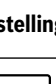

### 6 Hoofdmenu

#### 6.1 Instellingen

- Druk de menu-toets kort in, wanneer de standaardweergave actief is, om het hoofdmenu te openen of te sluiten.
- Verdraai de keuzeknop, om een menupunt te kiezen of om de waarde van een instelling te veranderen.
- Druk op de keuzeknop, om het gekozen menupunt te openen, het invoerveld voor een instelling te activeren of om een instelling te bevestigen.

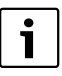

Meer informatie over de bediening/navigatie in het hoofdmenu vindt u in de gebruiksinstructies

#### 6.2 Menustructuur Gebruiker

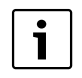

De menustructuur is bedoeld als oriëntatie, onder welk menupunt welke instelling wordt uitgevoerd.

Menupunten en menu's met grijze achtergrond worden alleen weergegeven, wanneer de RC200 als regelaar wordt gebruikt. Wanneer de RC200 als afstandsbediening wordt gebruikt, zijn deze instellingen of informatie alleen beschikbaar op de RC300.

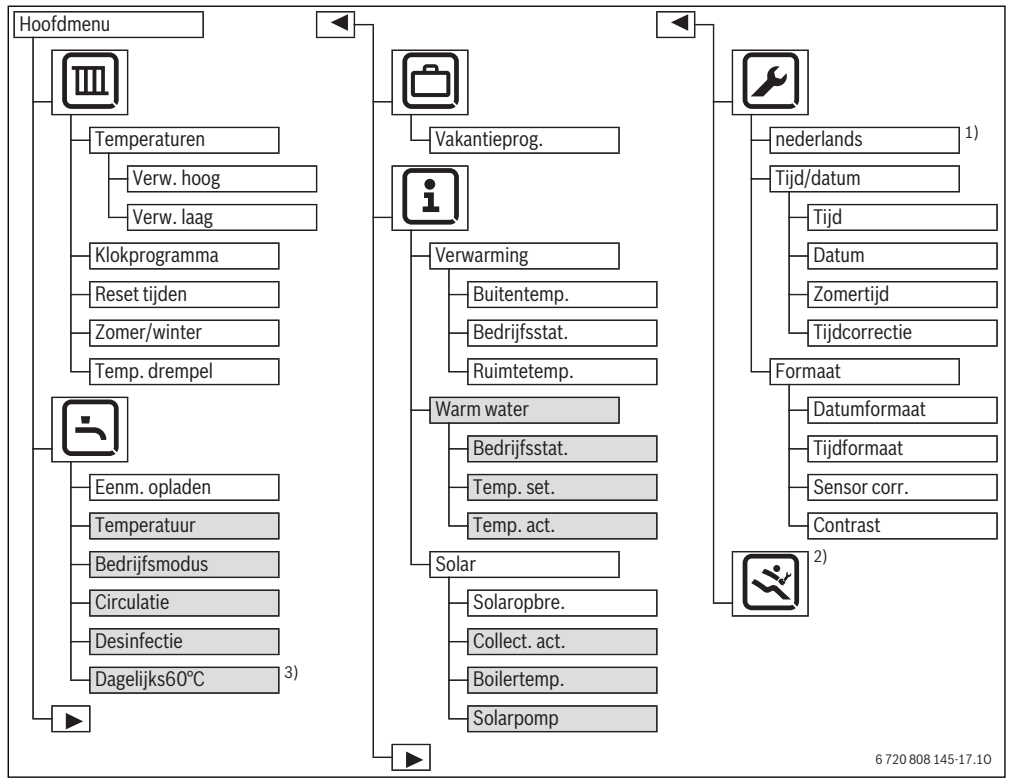

Afb. 10 Menustructuur – gebruiker

- Hier wordt de ingestelde taal weergegeven, bijvoorbeeld deutsch english of italiano.
- 2) Instellingen in het serviceniveau  $\rightarrow$  hoofdstuk 7.2.
- 3) Alleen bij warmteproducent met EMS plus beschikbaar.

#### 7.1 Instellingen

- Druk de menu-toets in, wanneer de standaardweergave actief is en houd deze gedurende circa drie seconden ingedrukt, tot in het hoofdmenu het menu Service wordt getoond.
- Druk op de keuzeknop, om het al gemarkeerde menu
   Service te openen.
- ► Verdraai de keuzeknop, om een menupunt te kiezen of om de waarde van een instelling te veranderen.
- Druk op de keuzeknop, om het gekozen menupunt te openen, het invoerveld voor een instelling te activeren of om een instelling te bevestigen.

#### 7.2 Menustructuur Service / installateur

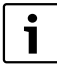

De menustructuur is bedoeld als oriëntatie, onder welk menupunt welke instelling wordt uitgevoerd.

Menupunten en menu's met grijze achtergrond worden alleen weergegeven, wanneer de RC200 als regelaar wordt gebruikt. Wanneer de RC200 als afstandsbediening wordt gebruikt, zijn deze instellingen of informatie alleen beschikbaar op de RC300. De basisinstellingen zijn in de kolom "instelbereik" gemarkeerd ( $\rightarrow$  hoofdstuk 7.2.1 tot 7.2.7).

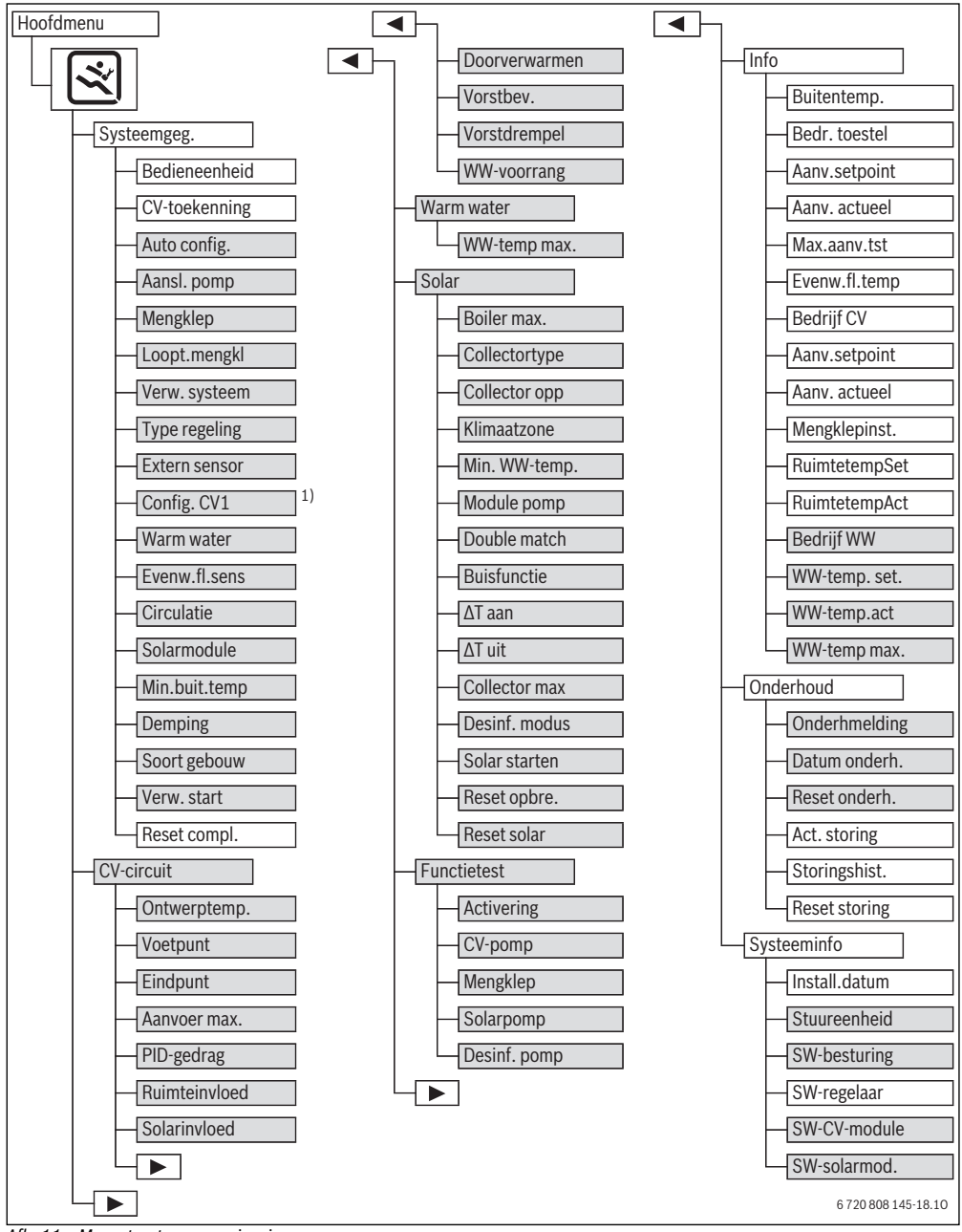

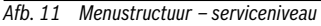

1) Alleen bij warmteproducent met EMS plus beschikbaar.

#### 7.2.1 Configuratie van de installatie

#### Menu: Systeemgeg.

Met dit menu kan de installatie automatisch of handmatig worden geconfigureerd. Bij de automatische configuratie worden bij de inbedrijfstelling of uitbreiding van de installatie belangrijke systeemgegevens automatisch vooringesteld.

| Menupunt       | Instelbereik            | Functiebeschrijving                                                                                   |
|----------------|-------------------------|----------------------------------------------------------------------------------------------------|
| Bedieneenheid  | Regelaar   Afstands-    | Gebruik van de bedieningseenheid, $\rightarrow$ hoofdstuk 2, pagina 4                                 |
|                | bed.                    |                                                                                                    |
| CV-toekenning  | <b>1</b>   2   3   4    | Nummer van het te regelen cv-circuit                                                                  |
| Auto config.   | NEE   JA                | JA: automatische systeemconfiguratie starten, bijvoorbeeld na uitbreiding van de in-                  |
|                |                         | stallatie. (de belangrijkste systeemgegevens worden in het menu voor de eerste inbe-                  |
|                |                         | drijfstelling automatisch voorgesteld)                                                                |
|                |                         | NEE: handmatige configuratie van de installatie uitvoeren.                                            |
| Aansl. pomp    | Warmteproducent         | Warmteproducent: cv-pomp op warmteproducent aangesloten (alleen voor cv-                              |
|                | CV-module               | circuit 1)                                                                                            |
|                |                         | CV-module: cv-pomp op module MM50/MM100 aangesloten                                                   |
| Mengklep       | NEE   JA                | NEE: ongemengd cv-circuit met module MM50/MM100 aanwezig                                              |
|                |                         | JA: gemengd cv-circuit met module MM50/MM100 aanwezig                                                 |
| Loopt.mengkl   | 10 s <b>120 s</b> 600 s | Looptijd van de mengmodule instellen                                                                  |
| Verw. systeem  | Radiator                | Toekenning van het cv-systeem aan cv-circuit; stooklijn conform                                       |
|                | Vloerverwarming         | verwarmingsysteem, $\rightarrow$ pagina 23                                                            |
| Type regeling  | Buiten eenvoud.         | Keuze tussen eenvoudige weersafhankelijke regeling, aanvoertemperatuurregeling of                     |
|                | Buiten optimaal         | vermogensregeling ( $\rightarrow$ hoofdstuk 2.1.1, pagina 4); de regelingen <b>Buiten eenvoud.</b> en |
|                | Ruimte-aanvoer          | Buiten optimaal zijn alleen beschikbaar, wanneer een buitentemperatuursensor is aan-                  |
|                | Ruimte-vermogen         | gesloten. Wordt gedurende Auto config. een buitentemperatuursensor herkend, dan is                    |
|                |                         | de basisinstelling Buiten optimaal                                                                    |
| Extern sensor  | NEE   JA                | NEE: kamertemperatuur wordt via de interne temperatuursensor van de bedieningseen-                    |
|                |                         | heid bepaald                                                                                          |
|                |                         | JA:extra kamertemperatuursensor op de bedieningseenheid aangesloten                                   |
| Config. CV1    | Nee   geen pomp   ei-   | Pompkoppeling cv-circuit 1 en hydraulische opbouw van de installatie (dit menupunt is                 |
|                | gen pomp   P. na        | alleen bij warmteproducenten met EMS plus beschikbaar, bijvoorbeeld GB145)                            |
|                | evenw.fl.               | Nee: evenwichtsties of vioerstaande warmteproducent aanwezig, alle geinstalleerde cv-                 |
|                |                         | circuits worden via module dangestuuru                                                                |
|                |                         | <b>geen pomp</b> : geen evenwichtsnes aanwezig, siechts een cv-circuit en wannwatervoor-              |
|                |                         | zienning vid een 5-wegkiep                                                                            |
|                |                         | ten en warmwatervoorziening niet via een 3-wegklen                                                    |
|                |                         | <b>P. na evenw fl</b> . evenwichtsfles aanwezig cv-nomp op warmteproducent aangesloten                |
| Warm water     | Neella 3-wegklen        | <b>Nee</b> : geen warmwatersysteem aanwezig                                                           |
| in an in a con | Ja. Jaadpomp            | <b>Ja. 3-wegklep:</b> aanwezig warmwatersysteem wordt via 3-wegklep gevoed                            |
|                | ou, iacaponip           | Ja. laadpomp: aanwezig warmwatersysteem wordt via boilerlaadpomp gevoed                               |
| Evenw.fl.sens  | Nee   Ja. op toestel    | Nee: geen evenwichtsfles aanwezig                                                                     |
|                | Ja, op module           | <b>Ja, op toestel</b> : evenwichtsfles aanwezig, temperatuursensor op warmteproducent aan-            |
|                |                         | gesloten                                                                                              |
|                |                         | Ja, op module: evenwichtsfles aanwezig, temperatuursensor op cv-module aangeslo-                      |
|                |                         | ten                                                                                                   |
| Circulatie     | NEE   JA                | JA: circulatiepomp aanwezig                                                                           |
|                |                         | NEE: geen circulatiepomp aanwezig                                                                     |

Tabel 10 Instellingen in menu Systeemgeg.

| Menupunt      | Instelbereik                  | Functiebeschrijving                                                                                    |
|---------------|-------------------------------|----------------------------------------------------------------------------------------------------|
| Solarmodule   | NEE   JA                      | JA: solarwarmwatervoorziening met solarmodule SM50/SM100 aanwezig                                      |
|               |                               | NEE: geen solarwarmwatervoorziening aanwezig                                                           |
| Min.buit.temp | – 35 °C <b>– 10 °C</b>        | Minimale buitentemperatuur voor de dimensionering, $\rightarrow$ pagina 21; alleen beschik-            |
|               | 0 °C                          | baar, wanneer een buitentemperatuursensor is aangesloten en het type regeling buiten<br>is geactiveerd |
| Demning       |                               | AAN: vrijischakeling van de buitentemperatuurdemping door de betreffende gebouw-                       |
| Demping       |                               | soort                                                                                                  |
|               |                               | UIT: geen demping, dat wil zeggen de buitentemperatuur wordt ongedempt in de rege-                     |
|               |                               | ling meegenomen.                                                                                       |
|               |                               | Deze instelling is alleen beschikbaar, wanneer een buitentemperatuursensor is aange-                   |
|               |                               | sloten en het type regeling buiten actief is.                                                          |
| Soort gebouw  | zwaar   <b>middel</b>   licht | Maat voor de thermische opslagcapaciteit van het verwarmde gebouw:                                     |
|               |                               | zwaar: hoge opslagcapaciteit, bijvoorbeeld stenen huis met dikke muren (veel demping                   |
|               |                               | van de buitentemperatuur)                                                                              |
|               |                               | middel: gemiddelde opslagcapaciteit                                                                    |
|               |                               | licht: geringe opslagcapaciteit, bijvoorbeeld niet-geïsoleerd vakantiehuisje van hout                  |
|               |                               | (geringe demping buitentemperatuur)                                                                    |
| Verw. start   | NEE   JA                      | JA: bevestigt de ingestelde configuratie en start de verwarming.                                       |
|               |                               | NEE: de ingestelde configuratie wordt niet overgenomen (het menu kan niet worden                       |
|               |                               | verlaten).                                                                                             |
| Reset compl.  | NEE   JA                      | JA: reset uitvoeren van de complete bedieningseenheid naar de basisinstelling uitge-                   |
|               |                               | zonderd tijd en datum.                                                                                 |

Tabel 10 Instellingen in menu Systeemgeg.

#### Minimale buitentemperatuur

De minimale buitentemperatuur is de gemiddelde waarde van de koudste buitentemperaturen gedurende de laatste jaren en heeft invloed op de stooklijn. De waarde voor de regio kan uit de voor ieder gebouw noodzakelijke warmtevraagberekening, uit een klimaatzonekaart of uit tab. 11 worden bepaald.

 Instellen minimale buitentemperatuur voor dimensionering van de verwarming.

| Minimale buitentemperatuur in °C |      |            |      |
|----------------------------------|------|------------|------|
| Athene                           | - 2  | Marseille  | - 6  |
| Berlijn                          | - 15 | Moskou     | - 30 |
| Brussel                          | - 10 | Napels     | - 2  |
| Boedapest                        | - 12 | Nice       | ± 0  |
| Boekarest                        | - 20 | Parijs     | - 10 |
| Hamburg                          | - 12 | Praag      | - 16 |
| Helsinki                         | - 24 | Rome       | - 1  |
| Istanbul                         | - 4  | Sebastopol | - 12 |
| Kopenhagen                       | - 13 | Stockholm  | - 19 |
| Lissabon                         | ± 0  | Valencia   | - 1  |
| Londen                           | - 1  | Wenen      | - 15 |
| Madrid                           | - 4  | Zürich     | - 16 |

Tabel 11 Min. buitentemperaturen voor Europa

#### 7.2.2 Instellingen voor het toegekende cv-circuit

#### Menu: Heizkreis

Voer onder dit menu handmatig de instellingen voor het cv-circuit in. Bij de automatische configuratie worden bij de inbedrijfstelling of uitbreiding van de installatie belangrijke cvcircuitgegevens automatisch vooringesteld. Na een voorafgaande systeemconfiguratie zijn in het menu alleen nog de relevante menupunten voor de regelaar aanwezig.

Zo zijn bijvoorbeeld voor de weersafhankelijke regeling de instellingen voor de stooklijn of de kamerinvloed beschikbaar. Het alleen voor de ruimtetemperatuurafhankelijke regeling relevante menupunt **PID-gedrag** verschijnt in dit geval niet.

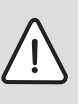

WAARSCHUWING: Gevaar voor beschadiging van de afwerkvloer!

 Houd bij vloerverwarming de door de fabrikant aanbevolen maximale aanvoertemperatuur aan.

Serviceniveau

| Menupunt      | Instelbereik                                                                | Functiebeschrijving                                                                                                    |
|---------------|-----------------------------------------------------------------------------|----------------------------------------------------------------------------------------------------|
| Ontwerptemp.  | bijvoorbeeld 30 °C <b>45 °C</b><br>60 °C<br>(bij Vloerverwarming)           | De aanvoertemperatuur (ontwerptemperatuur), die bij de minimale buiten-<br>temperatuur moet worden bereikt, heeft invloed op de steilheid/hoek van de<br>stooklijn, → pagina 23 (alleen bij type regeling <b>Buiten optimaal</b> beschik-<br>baar). Het instelbereik is afhankelijk van de instelling onder Verw. systeem.                                                                                                    |
| Voetpunt      | bijvoorbeeld 20 °C <b>25 °C</b><br>Eindpunt<br>(bij Vloerverwarming)        | Voetpunt van de stooklijn, → pagina 23; alleen bij type regeling <b>Buiten een-</b><br><b>voud.</b> beschikbaar. Het instelbereik is afhankelijk van de instelling onder<br>Verw. systeem.                                                                                                    |
| Eindpunt      | bijvoorbeeld Voetpunt<br>45 °C 60 °C<br>(bij Vloerverwarming)               | Maximale aanvoertemperatuur, → pagina 23; alleen bij type regeling <b>Buiten</b><br><b>eenvoud</b> . beschikbaar. Het instelbereik is afhankelijk van de instelling onder<br>Verw. systeem.                                                                                                    |
| Aanvoer max.  | bijvoorbeeld 30 °C <b>48 °C</b><br>60 °C<br>(bij Vloerverwarming)           | Instellen maximale aanvoertemperatuur voor stooklijn afhankelijk van het verwarmingstype, $\rightarrow$ pagina 23. Het instelbereik is afhankelijk van de instelling onder Verw. systeem.                                                                                                    |
| PID-gedrag    | snel   <b>middel</b>   traag                                                | snel: snelle regelkarakteristiek bijvoorbeeld bij grote geïnstalleerde warmte-<br>vermogens en/of hoge systeemtemperaturen en kleiner cv-waterdebiet<br>middel: gemiddelde regelkarakteristiek, bijvoorbeeld bij radiatorverwarmin-<br>gen (gemiddelde cv-waterdebiet) en gemiddelde systeemtemperaturen<br>traag: langzame regelkarakteristiek, bijvoorbeeld bij vloerverwarmingen<br>(groot cv-waterdebiet) en lage systeemtemperaturen                                                  |
| Ruimteinvloed | UIT   1 K <b>3 K</b> 10 K                                                   | Des te hoger de instelwaarde is des te groter is de invloed van de kamertem-<br>peratuur op de stooklijn. Wanneer de <b>Ruimteinvloed</b> is uitgeschakeld, werkt<br>de regeling puur weersafhankelijk.                                                                                                    |
| Solarinvloed  | – 5 K – 1 K   <b>UIT</b>                                                    | Een weersafhankelijke regeling kan door de zonnestralen binnen bepaalde grenzen worden beïnvloed (solaropbrengst vermindert het benodigde warm-tevermogen).                                                                                                    |
| Doorverwarmen | UIT   - 30 °C 10 °C                                                         | Vanaf deze ingestelde buitentemperatuur vindt geen verlaging meer plaats,<br>maar is de installatie continu in de bedrijfsmodus Verw. hoog, om een grotere<br>afkoeling te voorkomen.                                                                                                    |
| Vorstbev.     | UIT   op buitentemp.   <b>op</b><br><b>ruimtetemp.</b>   Ruimte-bui-<br>ten | Keuze van de vorstbeveiliging: uitgeschakeld, volgens buitentemperatuur,<br>volgens kamertemperatuur of kamer- en buitentemperatuur. Een betrouwba-<br>re vorstbeveiliging is alleen gewaarborgd, wanneer hier <b>op buitentemp.</b> of<br><b>Ruimte-buiten</b> is ingesteld (→ Drempeltemperatuur voor vorst (vorstbeveili-<br>ging grenstemperatuur), pagina 23). Wordt gedurende Auto config. een bui-<br>tentemperatuursensor herkend, dan is de basisinstelling <b>op buitentemp.</b> |
| Vorstdrempel  | - 20 °C <b>5 °C</b> 10 °C                                                   | Buitentemperatuurdrempel, waarbij in de vorstbeveiligingsmodus de pompen worden ingeschakeld ( $\rightarrow$ drempeltemperatuur voor vorst).                                                                                                    |
| WW-voorrang   | UIT   <b>AAN</b>                                                            | AAN: warmwatervoorziening wordt geactiveerd, warmtevraag van de verwar-<br>ming wordt onderbroken<br>UIT: warmwatervoorziening wordt geactiveerd, warmtevraag van de verwar-<br>ming wordt parallel afgedekt (indien hydraulisch mogelijk)                                                                                                    |

Tabel 12 Instellingen in menu Heizkreis

Drempeltemperatuur voor vorst (vorstbeveiliging grenstemperatuur)

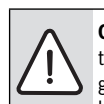

**OPMERKING:** Beschadiging van cv-watertransporterende installatiedelen bij te laag ingestelde drempeltemperatuur voor vorst en kamertemperaturen onder 0 °C!

- De basisinstelling voor de drempeltemperatuur voor vorst (5 °C) mag alleen door een installateur worden aangepast.
- Stel de drempeltemperatuur niet te laag in. Schade door te laag ingestelde drempeltemperatuur voor vorst is van de garantie uitgesloten!
- Zonder buitentemperatuursensor is geen veilige vorstbeveiliging van de installatie mogelijk.

Bij een weersafhankelijke drempeltemperatuur voor vorst met of zonder invloed van de kamertemperatuur geldt:

- Overschrijdt de buitentemperatuur de ingestelde drempeltemperatuur met 1 K (°C) en er is geen warmtevraag aanwezig van de verwarming, dan wordt de cv-pomp uitgeschakeld.
- Onderschrijdt de buitentemperatuur de ingestelde drempelwaarde, dan wordt de cv-pomp ingeschakeld (vorstbeveiliging installatie).

Bij een kamertemperatuurafhankelijke drempeltemperatuur voor vorst geldt:

- Overschrijdt de kamertemperatuur 7 °C en er is geen warmtevraag van de verwarming, dan wordt de cv-pomp uitgeschakeld.
- Onderschrijdt de kamertemperatuur 5 °C, dan wordt de cvpomp ingeschakeld (geen vorstbeveiliging installatie).

Bij een kamer-/weersafhankelijke drempeltemperatuur voor vorst geldt:

 Onderschrijdt de kamertemperatuur 5 °C of de buitentemperatuur de ingestelde drempelwaarde, dan wordt de cvpomp ingeschakeld (vorstbeveiliging installatie).

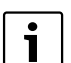

De instelling **op ruimtetemp.** biedt geen absolute vorstbeveiliging, omdat bijvoorbeeld in gevels geïnstalleerde leidingen kunnen bevriezen, ondanks dat de temperatuur in de referentieruimte vanwege externe warmteproducenten duidelijk boven de 5 °C kan liggen. Is een buitentemperatuursensor geïnstalleerd en onder **Vorstbev.** is de instelwaarde **op buitentemp.** of **Ruimte-buiten** ingesteld, dan kan onafhankelijk van de ingestelde **Type regeling** in menu **Systeemgeg.** de vorstbeveiliging van de gehele cv-installatie worden gewaarborgd.

# Instellen verwarmingsysteem en stooklijnen voor de weersafhankelijke regeling

- ► Instellen type verwarming (radiatoren of vloerverwarming) in het menu > Systeemgeg. onder Verw. systeem.
- Instellen type regeling (geoptimaliseerde of eenvoudige stooklijn) in het menu i > Systeemgeg. onder Type regeling.

Niet benodigde instellingen worden in de overige menupunten onderdrukt.

De stooklijn is de belangrijkste basisgrootheid voor een spaarzaam en comfortabel bedrijf van de cv-installatie bij een weersafhankelijke regeling. Het regelsysteem Logamatic heeft voor de berekening van deze stooklijn een aantal specificaties van de cv-installatie nodig en berekent daaruit met behulp van een wiskundige formule zelfstandig de optimale stooklijn.

Daarbij wordt rekening gehouden met de gedempte buitentemperatuur en de kamerregeltemperatuur. De kamerregeltemperatuur is een interne rekengrootheid, die resulteert uit de gewenste kamertemperatuur (streefwaarde kamer) en de kamerinvloed.

Daardoor kan de eindklant via de verandering van de gewenste kamertemperatuur de stooklijn direct beïnvloeden.

De belangrijkste instellingen zijn de ontwerptemperatuur, maximale aanvoertemperatuur en minimale buitentemperatuur.

De stooklijn ( $\rightarrow$  afb. 12 en 13) wordt in wezen door het voeten eindpunt bepaald. Het voetpunt ligt bij de gedempte buitentemperatuur van 20 °C bij 25 °C aanvoertemperatuur (voor een kamertemperatuur van 21 °C). Het eindpunt van de stooklijn moet overeenkomstig de ontwerptemperatuur van het verwarmingsysteem worden ingesteld.

Voor het verloop van de stooklijn (helling/steilheid) zijn de beide parameters **Min.buit.temp** (de in een regio te verwachten laagste buitentemperatuur, pagina 21) en de **Ontwerptemp.** (de aanvoertemperatuur, die bij de minimale buitentemperatuur moet worden bereikt) bepalend ( $\rightarrow$  afb. 12 en 13, links).

Een parallelle verschuiving van de stooklijn naar boven of beneden wordt door aanpassen van de ingestelde kamertemperatuur gerealiseerd ( $\rightarrow$  afb. 12 en 13, rechts).

#### Geoptimaliseerde stooklijn

De geoptimaliseerde stooklijn (**Type regeling: Buiten optimaal**) is en naar boven gekromde curve, die is gebaseerd op de exacte toekenning van de aanvoertemperatuur aan een bijbehorende buitentemperatuur.

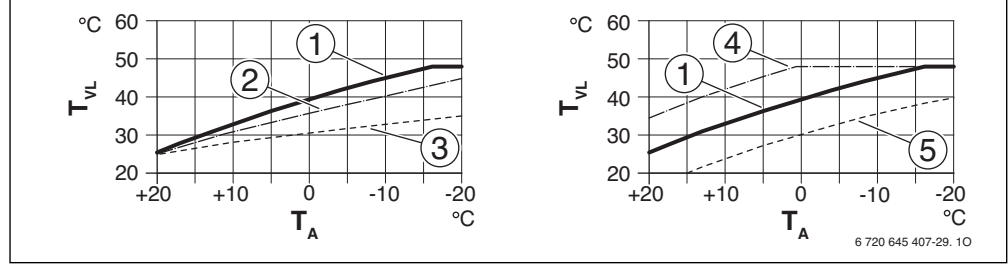

 Afb. 12
 Instelling van de Stooklijn voor vloerverwarming

 Links: stijging via ontwerptemperatuur T<sub>AL</sub> en minimale buitentemperatuur T<sub>A,min</sub>

 Rechts: parallelle verschuiving via gewenste kamertemperatuur

- T<sub>A</sub> Buitentemperatuur
- T<sub>VL</sub> Aanvoertemperatuur
- [1] Instelling: T<sub>AL</sub> = 45 °C, T<sub>A,min</sub> = -10 °C (basiscurve), begrenzing bij T<sub>VL,max</sub> = 48 °C
- [2] Instelling: T<sub>AL</sub> = 40 °C, T<sub>A,min</sub> = -10 °C, begrenzing bij T<sub>VL.max</sub> = 48 °C
- [3] Instelling: T<sub>AL</sub> = 35 °C, T<sub>A,min</sub> = -20 °C, begrenzing bij T<sub>VL,max</sub> = 48 °C
- Parallelle verschuiving van de basiscurve [1] door verhogen van de gewenste kamertemperatuur, begrenzing bij T<sub>VL,max</sub> = 48 °C
- [5] Parallelle verschuiving van de basiscurve [1] door verlagen van de gewenste kamertemperatuur, begrenzing bij T<sub>VL,max</sub> = 48 °C

24

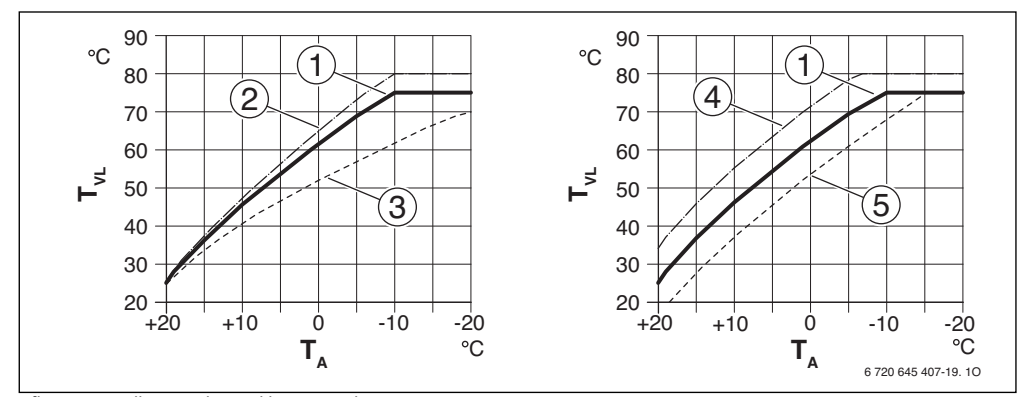

Afb. 13 Instelling van de Stooklijn voor radiatoren Links: stijging via ontwerptemperatuur T<sub>AL</sub> en minimale buitentemperatuur T<sub>A,min</sub> Rechts: parallelle verschuiving via gewenste kamertemperatuur

- T<sub>A</sub> Buitentemperatuur
- T<sub>VL</sub> Aanvoertemperatuur
- Instelling: T<sub>AL</sub> = 75 °C, T<sub>A,min</sub> = -10 °C (basiscurve), begrenzing bij T<sub>VL,max</sub> = 75 °C
- [2] Instelling: T<sub>AL</sub> = 80 °C, T<sub>A,min</sub> = -10 °C, begrenzing bij T<sub>VL.max</sub> = 80 °C
- [3] Instelling: T<sub>AL</sub> = 70 °C, T<sub>A,min</sub> = -20 °C, begrenzing bij T<sub>VL,max</sub> = 75 °C
- Parallelle verschuiving van de basiscurve [1] door verhogen van de gewenste kamertemperatuur, begrenzing bij T<sub>VI.max</sub> = 80 °C
- [5] Parallelle verschuiving van de basiscurve [1] door verlagen van de gewenste kamertemperatuur, begrenzing bij T<sub>VL.max</sub> = 75 °C

#### Eenvoudige stooklijn

De eenvoudige stooklijn (**Type regeling: Buiten eenvoud.**) is een vereenvoudigde weergave van de gekromde stooklijn als rechte lijn. Deze rechte lijn kan eenvoudig met twee punten worden beschreven. Deze punten zijn het voetpunt (beginpunt van de stooklijn) en het eindpunt.

|                        | Vloerverwar- |          |
|------------------------|--------------|----------|
| Basisinstelling        | ming         | Radiator |
| Min.buit.temp (minima- | – 10 °C      | – 10 °C  |
| le buitentemperatuur   |              |          |
| T <sub>A,min</sub> )   |              |          |
| Voetpunt               | 25 °C        | 25 °C    |
| Eindpunt               | 45 °C        | 75 °C    |
| Aanvoer max. (maximale | 48 °C        | 75 °C    |
| aanvoertemperatuur     |              |          |
| T <sub>VL,max</sub> )  |              |          |

Tabel 13 Basisinstellingen van de eenvoudige stooklijnen

#### 7.2.3 Instellingen voor de warmwatervoorziening

#### Menu: Warm water

In dit menu kan de instelling voor de warmwatervoorziening worden aangepast. Hier kan de installateur een hogere warmwatertemperatuur dan 60  $^{\circ}\rm C$  instellen.

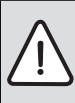

WAARSCHUWING: Er bestaat gevaar voor verbranding!

Heet water kan zware brandwonden veroorzaken. Wanneer de begrenzing van de maximale warmwatertemperatuur (**WW-temp max.**) > 60 °C is ingesteld:

 Informeer alle betrokkenen en waarborg dat een mengmodule is geïnstalleerd.

| Menupunt     | Instelbereik       | Functiebeschrijving                                                                                                    |
|--------------|--------------------|----------------------------------------------------------------------------------------------------|
| WW-temp max. | <b>60 °C</b> 80 °C | De hier ingestelde waarde is de bovengrens voor de gewenste warmwater-<br>temperatuur, die in het hoofdmenu kan worden ingesteld. Wordt meer dan<br>60 °C ingesteld, dan verschijnt de waarschuwingsmelding <b>Verbranding</b> , die<br>door indrukken van de keuzeknop moet worden bevestigd (of met de terug-<br>toets moet worden genegeerd). |

Tabel 14 Instellingen in menu Warm water

#### 7.2.4 Instellingen voor een solarinstallatie

#### Menu: Solar

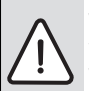

WAARSCHUWING: Er bestaat gevaar voor verbranding!

Wanneer de thermische desinfectie ter voorkoming van legionella is vrijgeschakeld (het warm water wordt eenmalig dinsdagnacht om 02:00 uur tot 70 °C verwarmd,

→ drinkwaterverordening) of de maximale boilertemperatuur (**Boiler max.**) op meer dan 60 °C is ingesteld:

 Informeer alle betrokkenen en waarborg dat een mengmodule is geïnstalleerd. Met de RC200 kan een solarinstallatie voor warmwatervoorziening worden geregeld. Gebruik de RC300 bij een aanvullende solarverwarmingsondersteuning.

Zie voor meer informatie over solarinstallaties de installatie-instructies van de module SM50/SM100.

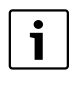

Is in dit menu het bruto-collectoroppervlak verkeerd ingesteld, dan wordt in het info-menu onder solaropbrengst een verkeerde waarde getoond.

 Voer het geïnstalleerde bruto-collectoroppervlak in onder de instelling Collector opp.

| Menupunt      | Instelbereik                   | Functiebeschrijving                                                                                                    |
|---------------|--------------------------------|----------------------------------------------------------------------------------------------------|
| Boiler max.   | 20 °C <b>60 °C</b> 90 °C       | Wanneer de temperatuur aan de boilertemperatuursensor de maximale boi-<br>lertemperatuur bereikt, wordt de pomp uitgeschakeld. Wordt meer dan 60 °C<br>ingesteld, dan verschijnt de waarschuwingsmelding <b>Verbranding</b> , die door<br>indrukken van de keuzeknop moet worden bevestigd (of met de terugtoets<br>moet worden genegeerd). |
| Collectortype | Vlakke collect.   Vacuümcol-   | Gebruik van vlakke- of vacuümbuiscollectoren instellen.                                                                                                    |
|               | lect.                          |                                                                                                    |
| Collector opp | <b>0 m2</b> 500 m <sup>2</sup> | Voer het geïnstalleerde bruto-collectoroppervlak in.                                                                                                    |
| Klimaatzone   | 10 <b>90</b> 200               | Stel de klimaatzonde van de installatieplaats in conform de zonekaart<br>(→ installatie-instructie solarmodule).                                                                                                    |

Tabel 15 Instellingen in menu Solar

7

| Menupunt      | Instelbereik             | Functiebeschrijving                                                                                                    |
|---------------|--------------------------|----------------------------------------------------------------------------------------------------|
| Min. WW-temp. | <b>UIT</b>   15 ℃ 70 ℃   | De regeling registreert, of een solar-energierendement aanwezig is en of de<br>opgeslagen warmtehoeveelheid voldoende is voor de warmwatervoorziening.<br>Afhankelijk van deze beide grootheden verlaagt de regeling de gewenste<br>warmwatertemperatuur die door de warmteproducent moet worden gegene-<br>reerd. Bij voldoende solaropbrengst komt zo het bijverwarmen met de warm-<br>teproducent te vervallen. Wanneer de hier ingestelde temperatuur niet wordt<br>bereikt, dan volgt bijladen van warm water door de warmteproducent. |
| Module pomp   | <b>NEE</b>   PWM   0-10V | Instellen aanstuursignaal van een modulerende (toerentalgeregelde) solar-<br>pomp (indien aanwezig).                                                                                                    |
| Double match  | <b>UIT</b>   35 ℃ 60 ℃   | Double-Match-Flow (alleen in combinatie met toerentalregeling) is bedoeld<br>voor het snel laden van de boilerkop tot bijvoorbeeld 45 °C om naverwarmen<br>van het drinkwater door de cv-ketel te voorkomen.                                                                                                    |
| Buisfunctie   | UIT   AAN                | AAN: warme koelvloeistof wordt naar de collectortemperatuursensor ge-<br>pompt; elke 15 minuten wordt de pomp gedurende 5 seconden vanaf een<br>collectortemperatuur van 20 °C geactiveerd (toepassing bij vacuümbuiscol-<br>lectoren).                                                                                                    |
| ∆T aan        | 6 K <b>10 K</b> 20 K     | Instellen inschakeltemperatuurverschil van de solarpomp.                                                                                                    |
| ∆T uit        | 3 K <b>5 K</b> 17 K      | Instellen uitschakeltemperatuurverschil van de solarpomp.                                                                                                    |
| Collector max | 100 ℃ <b>120 ℃</b> 140 ℃ | Bij overschrijden van de maximale collectortemperatuur is de pomp uit.                                                                                                    |
| Desinf. modus | UIT   AAN                | <b>AAN</b> : desinfectiebedrijf voor de solarboiler vrijschakelen (dagelijks opwar-<br>men tot 60 °C en wekelijks thermische desinfectie via het gebruikersmenu ac-<br>tiveren).                                                                                                    |
| Solar starten | NEE   JA                 | JA: pas na vrijgave van deze functie start de solarinstallatie.<br>NEE: voor onderhoudsdoeleinden kan de solarinstallatie met deze functie<br>worden uitgeschakeld.                                                                                                    |
| Reset opbre.  | NEE   JA                 | JA: Solaropbre. wordt op nul teruggezet.                                                                                                    |
| Reset solar   | NEE   JA                 | JA: alle solarparameters worden op de basisinstelling teruggezet.                                                                                                    |

Tabel 15 Instellingen in menu Solar

#### 7.2.5 Functietest van de geïnstalleerde pompen en mengmodules

#### Menu: Functietest

Met behulp van dit menu kunnen pompen en mengmodules van de installatie worden getest. Dit door deze op verschillende instelwaarden in te stellen. Of de mengmodule of de pomp goed reageert, kan op het betreffende component worden gecontroleerd.

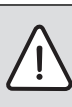

**VOORZICHTIG:** Verbrandingsgevaar door uitgeschakelde boilertemperatuurbegrenzing tijdens de werkingtest!

- ► Sluit de tappunten.
- Informeer de huisbewoners over het verbrandingsgevaar.

| Menupunt                   | Instelbereik              | Functiebeschrijving                                                                                                    |
|----------------------------|---------------------------|----------------------------------------------------------------------------------------------------|
| Activering                 | NEE   JA                  | JA: de momentele bedrijfstoestand (mengmodule: stelslag; pomp: niveau of<br>toerental) van de actuatoren in de installatie wordt opgeslagen. Alle actuato-<br>ren in de installatie gaan naar de testmodus.<br>NEE: de actuatoren nemen de eerder opgeslagen stand weer in, zodat de in-<br>stallatie na de functietest weer exact zo opstart, als deze werd gestopt. |
| CV-pomp <sup>1)</sup>      | <b>0</b>   100 (in %)     | <ul><li>0%: de cv-pomp draait niet en is uitgeschakeld.</li><li>100%: de cv-pomp draait met maximaal toerental.</li></ul>                                                                                                    |
| Mengklep <sup>1)</sup>     | DCHT   <b>STOP</b>   OPEN | OPEN: mengmodule beweegt geheel open.<br>DCHT: mengmodule beweegt geheel dicht.<br>STOP: mengmodule blijft in momentele stand.                                                                                                    |
| Solarpomp <sup>2)</sup>    | <b>UIT</b>   1 100 (in %) | <ul> <li>UIT: de solarpomp draait niet en is uitgeschakeld.</li> <li>Bijvoorbeeld 40 %: de solarpomp draait met een toerental van 40 % van het maximale toerental.</li> <li>100 %: de solarpomp draait met maximaal toerental.</li> </ul>                                                                                                    |
| Desinf. pomp <sup>2)</sup> | <b>UIT</b>   100 (in %)   | UIT: de desinfectiepomp draait niet en is uitgeschakeld.<br>100 %: de desinfectiepomp draait met maximaal toerental.                                                                                                    |

Tabel 16 Instellingen in menu Functietest

1) Dit menupunt is alleen beschikbaar, wanneer een module MM50/MM100 is geïnstalleerd.

2) Dit menupunt is alleen beschikbaar, wanneer een solarmodule SM50/SM100 is geïnstalleerd.

#### 7.2.6 Informatie ter controle van de installatie oproepen

#### Menu: Info

Onder dit menu kunnen instellingen en meetwaarden van de cvinstallatie worden opgevraagd. Veranderingen kunnen niet worden uitgevoerd.

| Menupunt      | Mogelijke waarde | Beschrijving                                                                                                    |
|---------------|------------------|----------------------------------------------------------------------------------------------------|
| Buitentemp.   | - 40 ℃ 50 ℃      | De actueel gemeten buitentemperatuur is alleen beschikbaar, wanneer een buiten-<br>temperatuursensor is geïnstalleerd. |
| Bedr. toestel | AAN   UIT        | AAN: brander in bedrijf                                                                                                |
|               |                  | UIT: brander niet in bedrijf                                                                                           |
| Aanv.setpoint | 20 ℃ 90 ℃        | Op de warmteproducent benodigde aanvoertemperatuur (gewenste temperatuur)                                              |
| Aanv. actueel | 20 ℃ 90 ℃        | Op de warmteproducent gemeten aanvoertemperatuur (gemeten temperatuur)                                                 |

Tabel 17 Infomenu

#### **Buderus**

| Menupunt                    | Mogelijke waarde                                        | Beschrijving                                                                                    |
|-----------------------------|---------------------------------------------------------|-------------------------------------------------------------------------------------------------|
| Max.aanv.tst                | 35 ℃ 90 ℃                                               | Op de warmteproducent ingestelde maximale aanvoertemperatuur                                    |
| Evenw.fl.temp               | 20 ℃ 90 ℃                                               | Actuele cv-watertemperatuur in de evenwichtsfles                                                |
| Bedrijf CV                  | UIT   Verw. hoog  <br>Verw. laag   Zomer  <br>Handmatig | Actuele bedrijfsmodus in toegekende cv-circuit. → Bedieningsinstructie van de bedieningseenheid |
| Aanv.setpoint               | 20 °C 90 °C                                             | Benodigde aanvoertemperatuur in het toegekende cv-circuit                                       |
| Aanv. actueel <sup>1)</sup> | 20 ℃ 90 ℃                                               | Gemeten aanvoertemperatuur in het toegekende cv-circuit                                         |
| Mengklepinst. <sup>1)</sup> | 0 % 100 %                                               | Mengerpositie in gemengde cv-circuit (bijvoorbeeld 30 % geopend)                                |
| RuimtetempSet               | UIT   5,0 °C 30,0 °C                                    | Gewenste kamertemperatuur                                                                       |
| RuimtetempAct               | 5,0°C 30,0 ℃                                            | gemeten kamertemperatuur                                                                        |
| Bedrijf WW                  | AAN   UIT                                               | AAN: warmwatervoorziening actief<br>UIT: warmwatervoorziening niet actief                       |
| WW-temp. set.               | 15 ℃ 80 ℃                                               | Gewenste warmwatertemperatuur                                                                   |
| WW-temp.act                 | 15 ℃ 80 °C                                              | gemeten warmwatertemperatuur                                                                    |
| WW-temp max.                | 15 ℃ 80 °C                                              | Op de bedieningseenheid ingestelde maximale warmwatertemperatuur                                |

Tabel 17 Infomenu

1) Dit menupunt is alleen beschikbaar, wanneer een module MM50/MM100 is geïnstalleerd.

# 7.2.7 Aanpassen instellingen voor servicemeldingen en storingsmeldingen oproepen

#### Menu: Onderhoud

Onder dit menu kunnen servicerelevante instellingen worden uitgevoerd, bijvoorbeeld om de lijst met storingen te wissen, nadat alle storingen bij een service zijn opgeheven. Wanneer de servicemelding direct op de warmteproducent afhankelijk van de bedrijfsduur of aantal branderuren wordt ingesteld, verschijnt onder **Onderhmelding** de instelling **AAN**, maar kan **Datum onderh.** niet worden ingesteld.

| Menupunt      | Instelbereik                          | Functiebeschrijving                                                                                                    |
|---------------|---------------------------------------|----------------------------------------------------------------------------------------------------|
| Onderhmelding | UIT   AAN                             | AAN: de bedieningseenheid toont in het display op de ingestelde datum (→ datum onderhoud) een servicemelding.                                                                                                   |
| Datum onderh. | 1-1-2012 - 31-12-<br>2099             | Datum voor het volgende onderhoud van de cv-installatie.                                                                                                    |
| Reset onderh. | NEE   JA                              | JA: de servicemelding wordt gewist.                                                                                                    |
| Act. storing  | bijvoorbeeld<br>29.09.2012<br>A11/802 | Alle actuele storingen worden weergegeven, gerangschikt op ernst van de storing:<br>datum van de storing wordt in tekstregel getoond, storings- en subcode knipperen<br>afwisselend in de waardeweergave.       |
| Storingshist. | bijvoorbeeld<br>31.07.2012<br>A02/816 | De laatste 20 storingen worden weergegeven, gerangschikt op tijdstip van optre-<br>den: datum van de storing wordt in tekstregel getoond, storings- en subcode knip-<br>peren afwisselend in de waardeweergave. |
| Reset storing | NEE   JA                              | JA: alle storingen worden gewist.                                                                                                    |

Tabel 18 Instellingen in menu Onderhoud

#### 8 Storingen verhelpen

#### 7.2.8 Data van de BUS-deelnemer oproepen

#### Menu: Systeeminfo

Onder dit menu kan gedetailleerde informatie over de BUSdeelnemers van de installatie worden opgevraagd. Veranderingen kunnen niet worden uitgevoerd.

| Menupunt      | Weergavevoorbeeld | Functiebeschrijving                                                            |  |
|---------------|-------------------|--------------------------------------------------------------------------------|--|
| Install.datum | 14-9-2012         | Datum van de eerste bevestigde configuratie (regelaar) of de eerste toekenning |  |
|               |                   | van een cv-circuit (afstandsbediening) wordt automatisch övergenomen.          |  |
| Stuureenheid  | UBA3.5            | Identificatie van de stuureenheid van de warmteproducent                       |  |
| SW-besturing  | 1.xx   2.xx       | Softwareversie van de stuureenheid van de warmteproducent                      |  |
| SW-regelaar   | NFxx.xx           | Softwareversie van de bedieningseenheid                                        |  |
| SW-CV-module  | NFxx.xx           | Softwareversie van de mengmodule MM50/MM100 <sup>1)</sup>                      |  |
| SW-solarmod.  | NFxx.xx           | Softwareversie solarmodule Logamatic SM50/SM100 <sup>1)</sup>                  |  |

Tabel 19 Systeeminfo

1) Alleen beschikbaar, wanneer de betreffende module is geïnstalleerd.

### 8 Storingen verhelpen

Een storing in uw installatie wordt op het display van de bedieningseenheid getoond. De oorzaak kan een storing van de bedieningseenheid, een component, een module of de warmteproducent zijn. Bijbehorende handleidingen van de betreffende componenten, modules of de gebruikte warmteproducent en in het bijzonder het servicehandboek met gedetailleerde storingsbeschrijvingen bevatten aanvullende informatie over het oplossen van storingen. Vele storingen van de warmteproducent worden niet in het display van de bedieningseenheid getoond. Deze zijn beschreven in de documenten van de gebruikte warmteproducent. De laatste 20 opgetreden storingen worden met een tijdstempel opgeslagen (storingshistorie  $\rightarrow$  pagina 29).

i

Gebruik alleen originele reserve-onderdelen! Schade, die ontstaat door niet door de fabrikant geleverde reservedelen, is van de garantie uitgesloten.

Wanneer een storing niet kan worden opgeheven, neem dan contact op met uw servicetechnicus of de dichtstbijzijnde Buderus-dealer.

| Storings-<br>code | Sub-<br>code | Oorzaak of storingsbe-<br>schrijving             | Testprocedure/oorzaak                                                                                            | Maatregel                                                                                                    |
|-------------------|--------------|--------------------------------------------------|----------------------------------------------------------------------------------------------------|----------------------------------------------------------------------------------------------------|
| A01               | 808          | B Warmwatervoorziening:<br>warmwatertemperatuur- | Controleer de verbindingskabel tussen regeltoestel en warmwatersensor                                            | Vervang de sensor, wanneer een defect aan-<br>wezig is                                                           |
|                   |              | sensor 1 defect                                  | Controleer de elektrische aansluiting van<br>de verbindingskabel in het regeltoestel                             | Los het contactprobleem op, wanneer schroeven of een stekker los zitten                                          |
|                   |              |                                                  | Controleer de warmwatersensor con-<br>form de tabel                                                              | Vervang de sensor, wanneer de waarde niet<br>overeenkomen                                                        |
|                   |              |                                                  | Controleer de spanning op de aansluit-<br>klemmen van de warmwatersensor in het<br>regeltoestel conform de tabel | Vervang het regeltoestel, wanneer de sen-<br>sorwaarden kloppen, maar de spannings-<br>waarden niet overeenkomen |
|                   |              |                                                  | Voer een reset uit bij de GB 142                                                                                 | Vervang de elektronica in de warmteprodu-<br>cent, wanneer na de reset de storing nog ac-<br>tief is             |

8

| Storings-<br>code | Sub-<br>code | Oorzaak of storingsbe-<br>schrijving             | Testprocedure/oorzaak                                                                                                    | Maatregel                                                                |
|-------------------|--------------|--------------------------------------------------|----------------------------------------------------------------------------------------------------|--------------------------------------------------------------------------|
| A01               | 810          | 0 Warm water blijft koud                         | Controleer of eventueel constant water<br>door aftappen of een lekkage uit de boi-<br>ler wordt onttrokken                                                                            | Eventueel constante warmwaterafname te-<br>gengaan                       |
|                   |              |                                                  | Controleer de positie van de warmwater-<br>sensor. Deze kan verkeerd zijn aange-<br>bracht                                                                                            | Positioneer de warmwatersensor correct                                   |
|                   |              |                                                  | Controleer de verbindingsleidingen tus-<br>sen ketel en boiler en controleer aan de<br>hand van de installatie-instructies of<br>deze correct zijn aangesloten                        | Los eventuele verkeerde leidingaansluitin-<br>gen op                     |
|                   |              |                                                  | Controleer of de verwarmingsslang in de<br>boiler volledig is ontlucht                                                                                                    | Ontlucht eventueel                                                       |
|                   |              |                                                  | Controleer aan de hand van de techni-<br>sche documentatie, of de ingebouwde<br>boilerlaadpomp de benodigde capaciteit<br>heeft                                                       | Vervang de pomp bij bestaande afwijkingen                                |
|                   |              |                                                  | Wanneer de warmwatervoorrang is uit-<br>geschakeld en verwarming en warm wa-<br>ter in parallelbedrijf actief zijn, kan<br>eventueel het vermogen van de ketel niet<br>voldoende zijn | Stel de warmwatervoorziening op "voorrang"<br>in                         |
|                   |              |                                                  | Te grote verliezen circulatieleiding                                                                                                    | Controleer de circulatieleiding                                          |
|                   |              |                                                  | Controleer de warmwatersensor con-<br>form de tabel                                                                                                    | Vervang de sensor bij afwijkingen ten opzich-<br>te van de tabelwaarden  |
| A11               | 1004         | Systeemconfiguratie niet bevestigd               | Systeemconfiguratie niet volledig uitge-<br>voerd                                                                                                    | Configureer en bevestig het systeem volledig                             |
| A11               | 1010         | Geen communicatie via<br>BUS-verbinding EMS plus | Controleer, of de buskabel verkeerd is aangesloten                                                                                                    | Los de bedradingsfout op en schakel het re-<br>geltoestel uit en weer in |
|                   |              |                                                  | Controleer, of de buskabel defect is. Ver-                                                                                                    | Repareer de buskabel of vervang deze                                     |
|                   |              |                                                  | wijder de uitbreidingsmodule van EMS-<br>BUS en schakel het regeltoestel uit en<br>weer aan. Controleer, of de oorzaak van<br>de storing de module of de modulebe-<br>drading is.     | Vervang defecte EMS-BUS-busdeelnemers                                    |

Storingen verhelpen

| Storings-<br>code | Sub-<br>code                 | Oorzaak of storingsbe-<br>schrijving                                                                                                | Testprocedure/oorzaak                                                                                                    | Maatregel                                                                                                    |
|-------------------|------------------------------|----------------------------------------------------------------------------------------------------|----------------------------------------------------------------------------------------------------|----------------------------------------------------------------------------------------------------|
| A11               | 1037                         | Buitentemperatuursen-<br>sor defect.                                                                                                | Controleer de configuratie. Met de geko-<br>zen instelling is een buitentemperatuur-<br>sensor nodig.                                                       | Verander de configuratie                                                                                         |
|                   |                              |                                                                                                    | Controleer de verbindingskabel tussen<br>regeltoestel en buitentemperatuursen-<br>sor op doorgang                                                           | Los de storing op, wanneer geen doorgang aanwezig is                                                             |
|                   |                              |                                                                                                    | Controleer de elektrische aansluiting van<br>de verbindingskabel in de buitentempe-<br>ratuursensor respectievelijk aan de stek-<br>ker in het regeltoestel | Los het contactprobleem op, wanneer<br>schroeven of een stekker los zitten                                       |
|                   |                              |                                                                                                    | Controleer de buitentemperatuursensor conform de tabel                                                                                                    | Vervang de sensor, wanneer de waarde niet<br>overeenkomen                                                        |
|                   |                              |                                                                                                    | Controleer de spanning op de aansluit-<br>klemmen van de buitentemperatuursen-<br>sor in het regeltoestel conform de tabel                                  | Vervang het regeltoestel, wanneer de sen-<br>sorwaarden kloppen, maar de spannings-<br>waarden niet overeenkomen |
| A11               | 1038                         | Tijd/datum ongeldige                                                                                                    | Datum/tijd nog niet ingesteld                                                                                                    | Datum/tijd instellen                                                                                             |
|                   |                              | waarde                                                                                                    | Voedingsspanning over langere tijd uit-<br>gevallen                                                                                                    | Uitval van de voedingsspanning vermijden                                                                         |
| A11               | 3061<br>3062<br>3063         | Geen communicatie met<br>de mengmodule                                                                                              | Controleer de configuratie (adresinstel-<br>ling op de module). Met de gekozen in-<br>stelling is een mengmodule nodig                                      | Verander de configuratie                                                                                         |
|                   | 3064                         | (3061 = cv-circuit 1;<br>3062 = cv-circuit 2;<br>3063 = cv-circuit 3;<br>3064 = cv-circuit 4)                                       | controleer de verbindingskabel EMS<br>naar mengermodule op beschadiging.<br>De busspanning op de mengmodule<br>moet tussen 12-15 V DC liggen                | Vervang beschadigde kabel                                                                                        |
|                   |                              |                                                                                                    | Mengmodule defect                                                                                                    | Vervang de mengmodule                                                                                            |
| A11               | 3091<br>3092<br>3093<br>3094 | Kamertemperatuursen-<br>sor defect<br>(3091 = cv-circuit 1;<br>3092 = cv-circuit 2;<br>3093 = cv-circuit 3;<br>3094 = cv-circuit 4) | Systeemregelaar of afstandsbediening<br>defect                                                                                                    | Systeemregelaar of afstandsbediening vervangen                                                                   |
| A11               | 6004                         | Geen communicatie met<br>de solarmodule                                                                                             | Controleer de configuratie (adresinstel-<br>ling module). Met de gekozen instelling is<br>een solarmodule nodig                                             | Verander de configuratie                                                                                         |
|                   |                              |                                                                                                    | controleer de verbindingskabel EMS<br>naar solarmodule op beschadiging. Bus-<br>spanning op de solarmodule moet tussen<br>12-15 V DC liggen.                | Vervang beschadigde kabel                                                                                        |
|                   |                              |                                                                                                    | Solarmodule defect                                                                                                    | Module vervangen                                                                                                 |

8

| Storings-<br>code | Sub-<br>code         | Oorzaak of storingsbe-<br>schrijving                                              | Testprocedure/oorzaak                                                                                                    | Maatregel                                                                                                    |
|-------------------|----------------------|-----------------------------------------------------------------------------------|----------------------------------------------------------------------------------------------------|----------------------------------------------------------------------------------------------------|
| A21<br>A22<br>A23 | 1001                 | Geen communicatie tus-<br>sen systeemregelaar en<br>afstandsbediening             | Controleer de configuratie (adresinstel-<br>ling). Met de gekozen instelling is een sy-<br>steemregelaar nodig.                                       | Verander de configuratie                                                                                      |
| A24               |                      | (A21 = cv-circuit 1;<br>A22 = cv-circuit 2;<br>A23 = cv-circuit 3;                | Controleer de verbindingskabel EMS<br>naar systeemregelaar op beschadiging.<br>De busspanning op de systeemregelaar<br>moet tussen 12-15 V DC liggen. | Vervang beschadigde kabel                                                                                     |
|                   |                      | A24 - CV-CITCUIL 4)                                                               | Systeemregelaar defect                                                                                                    | Vervang de systeemregelaar                                                                                    |
| A31<br>A32<br>A33 | 3021<br>3022<br>3023 | CV-circuit aanvoertempe-<br>ratuursensor defect                                   | Controleer de configuratie. Met de geko-<br>zen instelling is een aanvoertempera-<br>tuursensor nodig                                                 | Verander de configuratie.                                                                                     |
| A34               | 3024                 | (A31/3021 = cv-circuit 1;<br>A32/3022 = cv-circuit 2;<br>A33/3023 = cv-circuit 3; | Controleer de verbindingskabel tussen<br>mengmodule en aanvoertemperatuur-<br>sensor                                                                  | Maak de verbinding op de juiste wijze                                                                         |
|                   |                      | A34/3024 = cv-circuit 4)                                                          | Controleer de aanvoertemperatuursen-<br>sor conform de tabel                                                                                          | Vervang de sensor, wanneer de waarden niet<br>overeenkomen                                                    |
|                   |                      |                                                                                   | Controleer de spanning aan de aansluit-<br>klemmen van de aanvoertemperatuur-<br>sensor op de mengmodule conform de<br>tabel                          | Vervang de mengmodule, wanneer de sen-<br>sorwaarden kloppen, maar de spannings-<br>waarden niet overeenkomen |
| A51               | 6021                 | Collectortemperatuursen-<br>sor collector 1 defect                                | Controleer de configuratie. Met de geko-<br>zen instelling is een collectorsensor no-<br>dig                                                          | Verander de configuratie.                                                                                     |
|                   |                      |                                                                                   | Controleer de verbindingskabel tussen<br>solarmodule en collectorsensor                                                                               | Maak de verbinding op de juiste wijze                                                                         |
|                   |                      |                                                                                   | Controleer de collectorsensor aan de<br>hand van de tabel                                                                                             | Vervang de sensor, wanneer waarden niet<br>overeenkomen                                                       |
|                   |                      |                                                                                   | Controleer de spanning aan de aansluit-<br>klemmen van de collectorsensor op de<br>solarmodule conform de tabel                                       | Vervang de module, wanneer de sensorwaar-<br>den kloppen, maar de spanningswaarden<br>niet overeenkomen       |
| A51               | 6022                 | boilertemperatuursensor<br>onder defect                                           | Controleer de configuratie. Met de geko-<br>zen instelling is een boilertemperatuur-<br>sensor nodig.                                                 | Verander de configuratie                                                                                      |
|                   |                      |                                                                                   | Controleer de verbindingskabel tussen<br>solarmodule en boilersensor onder                                                                            | Maak de verbinding op de juiste wijze                                                                         |
|                   |                      |                                                                                   | Controleer de elektrische aansluiting van<br>de verbindingskabel op de solarmodule                                                                    | Los het contactprobleem op, wanneer<br>schroeven of een stekker los zitten                                    |
|                   |                      |                                                                                   | Controleer de boilersensor onder con-<br>form de tabel                                                                                                | Vervang de sensor, wanneer de waarde niet<br>overeenkomen                                                     |
|                   |                      |                                                                                   | Controleer de spanning aan de aansluit-<br>klemmen van de boilersensor onder op<br>de solarmodule conform de tabel                                    | Vervang de module, wanneer de sensorwaar-<br>den kloppen, maar de spanningswaarden<br>niet overeenkomen       |

Storingen verhelpen

| Storings-<br>code | Sub-<br>code         | Oorzaak of storingsbe-<br>schrijving                                                                          | Testprocedure/oorzaak                                                                                                    | Maatregel                                                                                                    |
|-------------------|----------------------|----------------------------------------------------------------------------------------------------|----------------------------------------------------------------------------------------------------|----------------------------------------------------------------------------------------------------|
| A61<br>A62        | 1010                 | Geen communicatie via<br>de BUS-verbinding EMS                                                                | Controleer, of de buskabel verkeerd is<br>aangesloten                                                                                                    | Los de bedradingsfout op en schakel het re-<br>geltoestel uit en weer in                                         |
| A63<br>A64        |                      | plus.<br>(A61 = cv-circuit 1;                                                                                 | Controleer, of de buskabel defect is.<br>Verwijder de uitbreidingsmodule van<br>EMS-BUS en schakel het regeltoestel uit                                     | Repareer de buskabel of vervang deze<br>Vervang defecte EMS-BUS-busdeelnemers                                    |
|                   |                      | A62 = cv-circuit 2;<br>A63 = cv-circuit 3;<br>A64 = cv-circuit 4)                                             | en weer aan. Controleer, of de oorzaak<br>van de storing de module of de module-<br>bedrading is                                                            |                                                                                                    |
| A61<br>A62<br>A63 | 1037                 | Buitentemperatuursen-<br>sor defect.                                                                          | Controleer de configuratie. Met de geko-<br>zen instelling is een buitentemperatuur-<br>sensor nodig                                                        | Verander de configuratie                                                                                         |
| A64               |                      | (A61 = cv-circuit 1;<br>A62 = cv-circuit 2;<br>A63 = cv-circuit 3;                                            | Controleer de verbindingskabel tussen<br>regeltoestel en buitentemperatuursen-<br>sor op doorgang                                                           | Los de storing op, wanneer geen doorgang<br>aanwezig is                                                          |
|                   |                      | A64 = cv-circuit 4)                                                                                           | Controleer de elektrische aansluiting van<br>de verbindingskabel in de buitentempe-<br>ratuursensor respectievelijk aan de stek-<br>ker in het regeltoestel | Los het contactprobleem op, wanneer<br>schroeven of een stekker los zitten                                       |
|                   |                      |                                                                                                    | Controleer de buitentemperatuursensor<br>conform de tabel                                                                                                   | Vervang de sensor, wanneer de waarde niet<br>overeenkomen                                                        |
|                   |                      |                                                                                                    | Controleer de spanning op de aansluit-<br>klemmen van de buitentemperatuursen-<br>sor in het regeltoestel conform de tabel                                  | Vervang het regeltoestel, wanneer de sen-<br>sorwaarden kloppen, maar de spannings-<br>waarden niet overeenkomen |
| A61<br>A62<br>A63 | 1081<br>1082<br>1083 | Twee master-bedienings-<br>eenheden in het systeem.                                                           | Controleer in het installatieniveau de pa-<br>rametrering                                                                                                   | De bedieningseenheid voor cv-circuit 1 4<br>als master aanmelden                                                 |
| A64               | 1084                 | (A61/1081 = cv-circuit 1;<br>A62/1082 = cv-circuit 2;<br>A63/1083 = cv-circuit 3;<br>A64/1084 = cv-circuit 4) |                                                                                                    |                                                                                                    |
| A61<br>A62<br>A63 | 3091<br>3092<br>3093 | Kamertemperatuursen-<br>sor defect                                                                            | Systeemregelaar of afstandsbediening defect                                                                                                    | Systeemregelaar of afstandsbediening ver-<br>vangen                                                              |
| A64               | 3094                 | (A61/3091 = cv-circuit 1;<br>A62/3092 = cv-circuit 2;<br>A63/3093 = cv-circuit 3;<br>A64/3094 = cv-circuit 4) |                                                                                                    |                                                                                                    |
| Нхх               |                      |                                                                                                    | Bijvoorbeeld service-interval van de warmteproducent is verlopen.                                                                                           | Service nodig, zie documenten van de warm-<br>teproducent.                                                       |

### 9 Milieubescherming/afvalverwerking

Milieubescherming is een ondernemingsprincipe van de Bosch-groep.

Kwaliteit van de producten, rendement en milieubescherming zijn voor ons gelijkwaardige doelstellingen. Wetten en voorschriften op het gebied van de milieubescherming worden strikt gerespecteerd.

Ter bescherming van het milieu gebruiken wij, rekening houdend met bedrijfseconomische gezichtspunten, de best mogelijke techniek en materialen.

#### Verpakking

Voor wat de verpakking betreft, nemen wij deel aan de nationale verwerkingssystemen, die een optimale recycling waarborgen. Alle gebruikte verpakkingsmaterialen zijn milieuvriendelijk en kunnen worden gerecycled.

#### Oude ketel

Oude ketels bevatten materialen, die hergebruikt kunnen worden.

De modules kunnen gemakkelijk worden gescheiden en de kunststoffen zijn gemarkeerd. Daardoor kunnen de verschillende componenten worden gesorteerd en voor recyclage worden aangeboden.

### 10 Instelprotocol (menu Service/installateur)

Het identificatienummer van de bedieningseenheid hier invullen:

| Klant/gebruiker | Installateur |
|-----------------|--------------|
|                 |              |
|                 |              |
|                 |              |

Datum van de inbedrijfstelling:

| Menupunt      | Instelling                                                             |
|---------------|------------------------------------------------------------------------|
| Systeemgeg.   |                                                                        |
| Bedieneenheid | □ Regelaar □ Afstandsbed.                                              |
| CV-toekenning |                                                                        |
| Aansl. pomp   | Warmteproducent CV-module (MM50/MM100)                                 |
| Mengklep      | 🗆 NEE 🗆 JA                                                             |
| Loopt.mengkl  | seconden                                                               |
| Verw. systeem | Radiator     Vloerverwarming                                           |
| Type regeling | 🗆 Buiten eenvoud. 🛛 Buiten optimaal 🗆 Ruimte-aanvoer 🗆 Ruimte-vermogen |
| Extern sensor | 🗆 NEE 🗆 JA                                                             |
| Config. CV1   | □ Nee □ geen pomp □ eigen pomp □ P. na evenw.fl.                       |
| Warm water    | □ Nee □ Ja, 3-wegklep □ Ja, laadpomp                                   |

Tabel 21 Instelprotocol

Instelprotocol (menu Service/installateur)

| Menupunt             | Instelling                                            |
|----------------------|-------------------------------------------------------|
| Evenw.fl.sens        | □ Nee □ Ja, op toestel □ Ja, op module                |
| Circulatie           | 🗆 NEE 🗆 JA                                            |
| Solarmodule          | nee ja                                                |
| Min.buit.temp        | <b>D</b> °                                            |
| Demping              | uit 🗆 AAN                                             |
| Soort gebouw         | 🗆 zwaar 🗆 middel 🗆 licht                              |
| cv-circuit           |                                                       |
| Ontwerptemp.         | ٥                                                     |
| Voetpunt             | D°                                                    |
| Eindpunt             | D°                                                    |
| Aanvoer max.         | D°                                                    |
| PID-gedrag           | 🗆 snel 🗆 middel 🗆 traag                               |
| Ruimteinvloed        | К                                                     |
| Solarinvloed         | □ UIT (= 0 K)   K                                     |
| Doorverwarmen        |                                                       |
| Vorstbev.            | UIT 🗆 op buitentemp. 🗆 op ruimtetemp. 🗆 Ruimte-buiten |
| Vorstdrempel         | <b>D</b> °                                            |
| WW-voorrang          | uit 🗆 aan                                             |
| Warm water           |                                                       |
| WW-temp max.         | D°                                                    |
| Solar                |                                                       |
| Boiler max.          | ٦°                                                    |
| Collectortype        | Vlakke collect. Vacuümcollect.                        |
| Collector opp        | m <sup>2</sup>                                        |
| Klimaatzone          |                                                       |
| Min. WW-temp.        | □ UIT   ℃                                             |
| Module pomp          | □ NEE □ PWM □ 0-10V                                   |
| Double match         | □ UIT  ℃                                              |
| Buisfunctie          | L UIT L AAN                                           |
| ∆T aan               | К                                                     |
| ΔT uit               | К                                                     |
| Collector max        | 2°                                                    |
| Desinf. modus        | uit aan                                               |
| Onderhoud            |                                                       |
| Datum onderh.        |                                                       |
| Tabal 21 Instalarata |                                                       |

### Trefwoordenregister

# Trefwoordenregister

### A

| Aanbrengen bedieningseenheid              |
|-------------------------------------------|
| Aansluiten elektrisch                     |
| Aansluiting cv-pomp                       |
| Aansluiting op warmteproducent            |
| Aanvoertemperatuur                        |
| Gewenste waarde aan de warmteproducent    |
| Gewenste waarde in cv-circuit             |
| Maximale waarde aan de warmteproducent    |
| Maximale waarde in cv-circuit             |
| Werkelijke waarde aan de warmteproducent  |
| Werkelijke waarde in cv-circuit           |
| Activering (functietest)                  |
| Actuele storing                           |
| Afmetingen7                               |
| Afnemen bedieningseenheid van de sokkel11 |
| Afstandsbediening                         |
| Afval                                     |
| Automatische configuratie                 |

### В

| Bedieningseenheid                    |
|--------------------------------------|
| Bedieningselementen                  |
| Bedoeld gebruik5                     |
| Bedrijfsmodus cv-circuit             |
| Bedrijfsstatus warm water            |
| Bedrijfsstatus warmteproducent       |
| berekeningstemperatuur               |
| Bevestiging                          |
| Boilerlaadpomp                       |
| Boilertemperatuur, maximale waarde26 |
| Buisfunctie                          |
| Buitentemperatuur                    |
| BUS-verbinding10                     |

### С

| Circulatiepomp                        | 20 |
|---------------------------------------|----|
| Collectoroppervlak                    | 26 |
| Collectortemperatuur, maximale waarde | 27 |
| Collectortype                         | 26 |
| CV-circuit                            | 19 |
| CV-pomp (functietest)                 | 28 |

### D

| Datum onderh       | 29 |
|--------------------|----|
| Datum storing      |    |
| Actuele storing    | 29 |
| Storingshistorie   | 29 |
| Demping            | 20 |
| Doorverwarmen      | 22 |
| Double-Match-Flow2 | 27 |

### Ε

| EINDPUNT                  | 22 |
|---------------------------|----|
| EMS plus                  | 8  |
| Evenwichtsfles            | 20 |
| Externe temperatuursensor | 20 |

### F

| Functiemodule    |   |
|------------------|---|
| CV-circuitmodule | 3 |
| Solarmodule      | 3 |
| Functietest19    | ) |

### G

| Gangreserve                      | 4  |
|----------------------------------|----|
| Gebouwsoort                      | 20 |
| Gebruik als afstandsbediening    | 4  |
| Gebruik als regelaar             | 4  |
| Gegevens betreffende het product | 4  |

### Η

| Hoofdmenu                             | 17 |
|---------------------------------------|----|
| Bediening                             | 17 |
| Instellingen                          | 17 |
| Menustructuur                         | 17 |
| Overzicht                             | 17 |
| beschrijving – zie gebruiksinstructie |    |

### I

| In bedrijf nemen               |
|--------------------------------|
| Belangrijke instellingen16     |
| Checklist                      |
| Inbedrijfstellingsprotocol35   |
| Info (serviceniveau)19         |
| Inschakeltemperatuurverschil27 |
| Installatiedatum               |
| Installeren8                   |

### Trefwoordenregister

| K                    |
|----------------------|
| Kabel 10             |
| Kamerinvloed 22      |
| Kamertemperatuur     |
| Gewenste waarde 29   |
| Werkelijke waarde 29 |
| Klimaatzone          |

### L

| Leveringsomvang | g | 6 |
|-----------------|---|---|
|-----------------|---|---|

### М

| Mengerinstelling   29     Mengerlooptijd   20 |
|-----------------------------------------------|
| Mengmodule                                    |
| Functietest 28                                |
| Systeemgeg 20                                 |
| Menustructuur                                 |
| Hoofdmenu 17                                  |
| Serviceniveau                                 |
| (beschrijving – zie gebruiksinstructie)       |
| Milieubescherming                             |
| Minimale buitentemperatuur 20                 |
| Modulerende solarpomp 27                      |
| Montage van de sokkel 10                      |
|                                               |

## 0

| Onderhoud    | 19 |
|--------------|----|
| Oud apparaat | 35 |
| Oude ketel   | 35 |

### Ρ

| -          |           |      |       |
|------------|-----------|------|-------|
| PID-gedrag | <br>••••• | <br> | 21-22 |

### R

| Recyclage                                   | 35 |
|---------------------------------------------|----|
| Regeling in functie van de kamertemperatuur | 4  |
| Reset gehele bedieningseenheid              | 20 |
| Reset onderh                                | 29 |
| Reset solarconfiguratie                     | 27 |
| Reset storing                               | 29 |

### S

| 5                           |
|-----------------------------|
| Sensorkarakteristieken7     |
| Servicemelding 29           |
| Serviceniveau               |
| Instellingen18-19           |
| Overzicht 19                |
| Softwareversie              |
| Besturing 30                |
| CV-circuitmodule 30         |
| Regelaar                    |
| Solarmodule 30              |
| Solar                       |
| Instellingen 26             |
| Serviceniveau 19            |
| Solarpomp, functietest 28   |
| Solarinvloed                |
| Solarmodule                 |
| Solaropbrengst 26           |
| Solarregeling4              |
| Starten solarinstallatie 27 |
| Stooklijn                   |
| Instellen 23                |
| voor radiatoren 25          |
| voor vloerverwarming 24     |
| Storingen verhelpen 30      |
| Storingscodes 30            |
| Storingshistorie            |
| Stuureenheid 30             |
| Syst.info 19                |
| Systeemgeg 19               |
|                             |

### Т

| Technische gegevens7     |
|--------------------------|
| Temperatuur              |
| CV-aanvoer               |
| op de evenwichtsfles 29  |
| Warm water 29            |
| Temperatuursensoren      |
| Karakteristieken7        |
| op de evenwichtsfles 20  |
| Thermische desinfectie   |
| Toebehoren               |
| Toekenning cv-circuit 20 |
| Type regeling 20         |

### U

| Uitschakeltemperatuurverschil | <br>27 |
|-------------------------------|--------|
| Ultschakeltemperatuurverschil | <br>2  |

### V

| Veiligheidsaanwijzingen | . 3 |
|-------------------------|-----|
| Verpakking              | 35  |
| Verwarmingsysteem 20, 2 | 23  |
| Voetpunt                | 22  |
| Vorstbev                |     |
| cv-circuit              | 22  |
| Installatie             | 23  |
| Vorstdrempel            | 23  |

# Wa

#### Fabrikant

Bosch Thermotechnology n.v./s.a. Buderus Ambachtenlaan 42a 3001 Heverlee Tel.: 0032 16 403 020 Fax: 0032 16 400 406 www.buderus.be info@buderus.be

#### Dienst na verkoop (voor onderhoud en reparatie)

Tel.: 0032 78 050 780 Fax: 0032 78 050 781 www.myservice.be planning@myservice.be

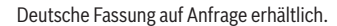

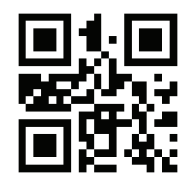

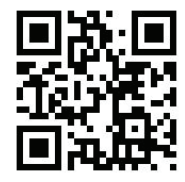

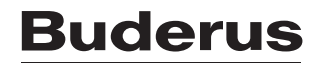